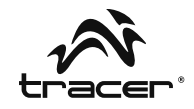

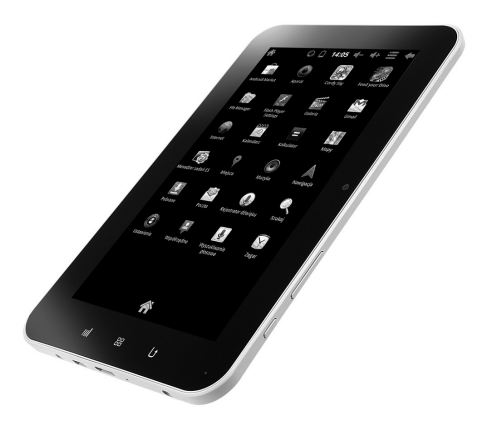

| PL | Tablet Tracer OVO 1.2 z systemem Android 4.0<br>Instrukcja obsługi                              |   |
|----|-------------------------------------------------------------------------------------------------|---|
| EN | Android 4.0 Tracer OVO 1.2 Tablet PC<br>Instructions for use                                    |   |
| CZ | Tablet Tracer OVO 1.2 se systémem Android 4.0<br><b>Návod</b> k obsluze                         | ĺ |
| SK | Tablet Tracer OVO 1.2 so systémom Android 4.0<br><b>Návod</b> na obsluhu                        |   |
| RU | Планшетный компьютер Tracer OVO 1.2 с системой Android 4.0<br><b>Инструкция</b> по эксплуатации |   |
|    |                                                                                                 |   |

# Home & Office

# Instrukcja obsługi

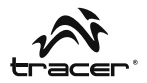

# Spis treści

| 1. Wprowadzenie                   | 4  |
|-----------------------------------|----|
| 2. Akumulator                     | 5  |
| 3. Ekran główny i lista aplikacji | 6  |
| 4. Karta Micro SD                 | 9  |
| 5. HDMI i host                    | 14 |
| 6. Język i klawiatura             | 14 |
| 7. Zarządzanie aplikacjami        | 16 |
| 8. Muzyka                         | 17 |
| 9. Zdjęcia                        |    |
| 10. Filmy                         | 19 |
| 11. Wi-Fi                         | 20 |
| 12. Przeglądarka                  | 21 |
| 13. E-mail                        |    |
| 14. Aparat                        | 23 |
| 15. Opis produktu                 | 24 |

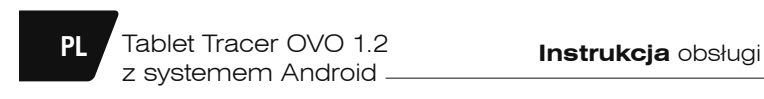

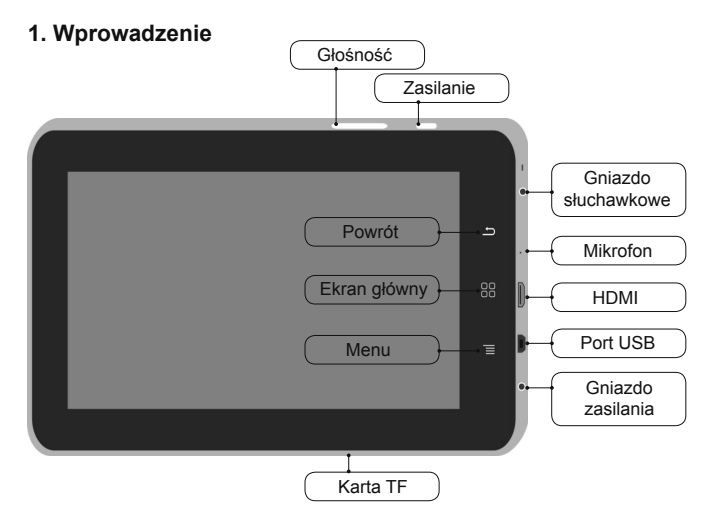

# Funkcje:

# Przycisk zasilania

- Wciśnij i przytrzymaj wyłącznik, aby włączyć/wyłączyć urządzenie.
- Jeśli urządzenie jest włączone, wciśnij wyłącznik, aby przełączyć je w tryb uśpienia.
- Wciśnij wyłącznik, aby wybudzić urządzenie z trybu uśpienia.

# Przycisk głównego ekranu

• Wciśnij, aby w dowolnym momencie wrócić do ekranu głównego.

# Przycisk menu

- Wciśnij, aby wyświetlić listę działań dostępnych dla bieżącego ekranu.
- Wciśnij i przytrzymaj, aby wyświetlić skróty menu dostępne dla danego ekranu.

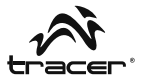

## Przycisk powrotu

 Wciśnij, aby wrócić do poprzedniego ekranu lub zamknąć okno dialogowe lub menu.

#### Przełącznik zasilania

• Przesuń, aby włączyć/wyłączyć zasilanie urządzenia.

# 2. Akumulator

Możesz ładować tablet za pomocą ładowarki. Urządzenie ma wbudowany akumulator. Jeśli poziom mocy jest niski, zalecamy naładowanie akumulatora.

# A. Ładowanie za pomocą ładowarki

Podłącz ładowarkę do gniazda ładowania urządzenia. W prawym rogu ekranu pojawi się ikona .

Czas ładowania będzie dłuższy, jeśli w trakcie ładowania urządzenie będzie użytkowane.

# B. Ładowanie za pośrednictwem kabla USB

Podłącz kabel Mini USB do portu Mini USB urządzenia. W prawym rogu ekranu pojawi się ikona .

# 3. Ekran główny i lista aplikacji

Tablet Tracer OVO 1.2

z systemem Android

PL

Ekran główny jest punktem wyjściowym obsługi wszystkich aplikacji tabletu. Możesz spersonalizować ekran główny, aby wyświetlać na nim aplikacje, skróty i widżety.

## Wciśnij przycisk zasilania i odblokuj tablet. Pojawi się poniższy ekran główny.

Aby otworzyć listę aplikacji, dotknij ekranu głównego.

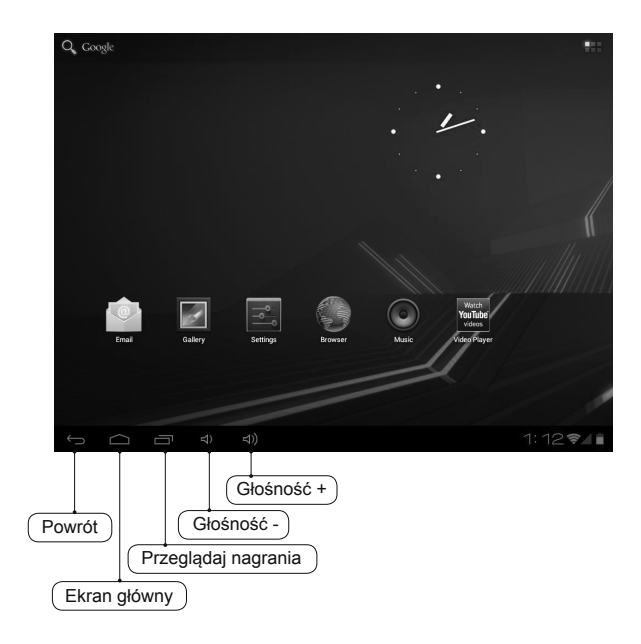

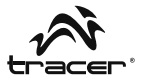

#### Powiadomienia i ikony połączeń

Wzdłuż dolnej krawędzi ekranu znajdziesz pasek stanu. Ikony pojawiające się z prawej strony pełnią funkcję powiadomień o nowych wiadomościach, zbliżających się wydarzeniach z kalendarza, budzikach, pobieraniu aplikacji itd. Z prawej strony paska stanu znajdują się ikony stanu połączeń.

#### Czytanie powiadomień

Jeśli zobaczysz powiadomienie na pasku stanu, dotknij paska i przesuń palcem do góry, aby otworzyć listę powiadomień.

Aby otworzyć powiadomienie, dotknij danego elementu.

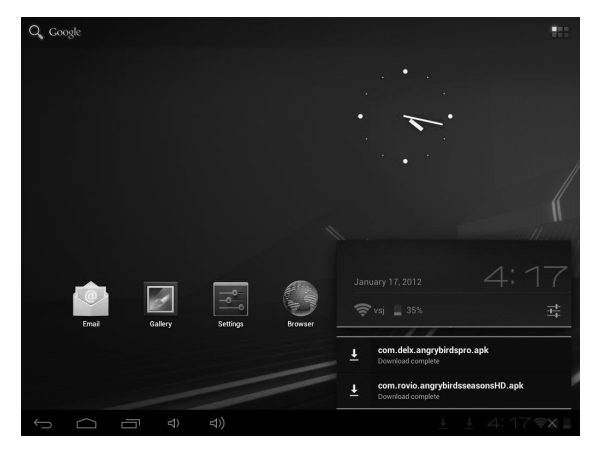

Aby zamknąć okno powiadomień, przesuń palcem w górę ekranu.

# PL

# Tablet Tracer OVO 1.2 z systemem Android –

# Ikony paska stanu

| 0          | Nowy e–mail                                  | Û     | Pobieranie                        |
|------------|----------------------------------------------|-------|-----------------------------------|
| 1          | Zbliżające się wydarzenie                    | Ľ     | Pobieranie zakończone             |
|            | Odtwarzanie utworu                           | õ     | Budzik ustawiony                  |
| <b>9</b> ! | Karta SD zapełniona                          | Ø     | Synchronizacja danych             |
| 00         | Wskaźniki poziomu<br>naładowania akumulatora | 1     | Usługa Wi-Fi podłączona           |
| •          | Brak karty SD                                | 0     | Ładowanie akumulatora             |
| Ŷ          | Urządzenie USB<br>podłączone                 | ÷١    | Usługi bezprzewodowe<br>wyłączone |
| ▲          | Ostrzeżenie                                  | ×     | Tryb wyciszenia                   |
|            | Głośność zmniejszona                         | •••)) | Głośność zwiększona               |

Jeśli po zainstalowaniu aplikacji uznasz, że jej nie potrzebujesz lub nie chcesz dalej używać, możesz ją odinstalować w następujący sposób:

- 1. Znajdź aplikację konfiguracyjną.
- 2. Znajdź aplikację w menu ustawień.
- 3. Znajdź pobrany plik.
- Kliknij aplikację, którą chcesz odinstalować. Pojawi się okno potwierdzenia deinstalacji.

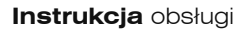

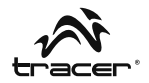

| Uzycie danych<br>Więcej             | Aplikacje                                                |                         |  |  |  |
|-------------------------------------|----------------------------------------------------------|-------------------------|--|--|--|
| URZĄDZENIE                          | NTM Associated                                           |                         |  |  |  |
| 🙌 Dźwięk                            | Version 2.0.0                                            |                         |  |  |  |
| Wyświetlacz                         | Wymuś zatrzymanie                                        | Odinstaluj              |  |  |  |
| 🗮 Pamięć                            | PAMIĘĆ                                                   |                         |  |  |  |
| Bateria                             | Razem                                                    | 17.80MB                 |  |  |  |
| Aplikacje<br>Osobiste               | Aplikacja<br>Aplikacja w pamięci USB<br>Dane<br>Karta SD | 0.00B<br>156KB<br>0.00B |  |  |  |
| 💭 Konta i Synchronizacja            | Wyczyść dane                                             | Przenieś na kartę SD    |  |  |  |
| Usługi lokalizacyjne                | PAMIĘĆ PODRĘCZNA                                         |                         |  |  |  |
| Zabezpieczenia                      | Pamięć podręczna                                         | 4.66MB                  |  |  |  |
| A Język, klawiatura, głos           |                                                          | Wyczyść pamięć          |  |  |  |
| Kopia i kasowanie danych     system |                                                          |                         |  |  |  |

# 4. Karta Micro SD

#### A. Kopiowanie plików na kartę pamięci

Możesz przenosić między urządzeniem a komputerem pliki muzyczne, zdjęcia itp.

Aby przeglądać pliki za pośrednictwem tabletu **TRACER**, włącz odpowiednią aplikację i wyszukaj w niej żądane pliki.

- 1. Podłącz tablet TRACER do komputera za pomocą kabla USB.
- Na ekranie głównym dotknij opcji Notifications (Powiadomienia), a następnie USB connected (Połączenie przez USB).
- 3. Dotknij opcji Turn on USB storage (Włącz nośnik USB).

# Tablet Tracer OVO 1.2 z systemem Android -

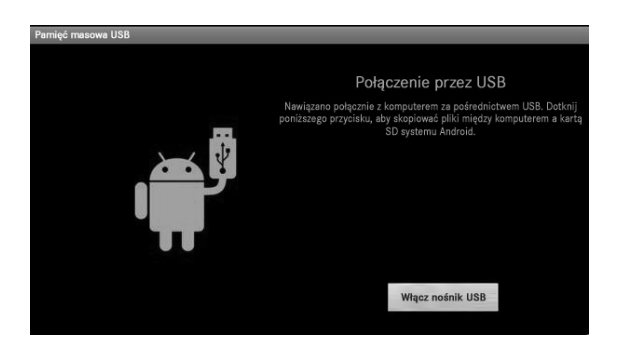

- 4. Otwórz folder Dysk wymienny w komputerze.
- 5. Znajdź w komputerze pliki, które chcesz przenieść do tabletu TRACER.
- 6. Skopiuj i wklej pliki do wybranego miejsca w folderze Dysku wymiennego.

Znajdź w urządzeniu aplikację "File Manager" (Menadżer plików) i otwórz ją. Znajdź "SD" – zobaczysz tam pliki przeniesione z komputera do Tabletu TRACER. Nie zapomnij o wyłączeniu pamięci USB.

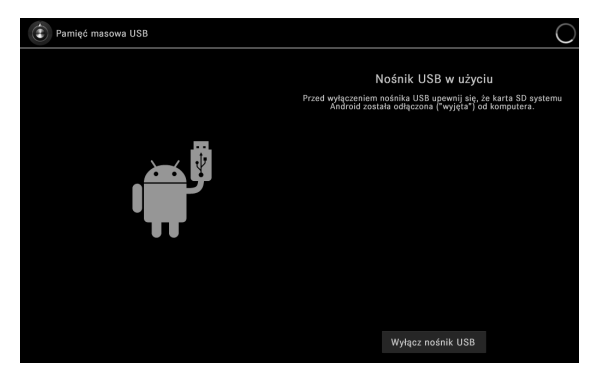

PL

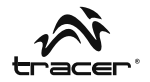

| -               |            | 2 | Ŷ |  |  | Ľ               |
|-----------------|------------|---|---|--|--|-----------------|
| /mnt/extsd      |            |   |   |  |  |                 |
| 100 Y           |            |   |   |  |  |                 |
| (44)jpg         |            |   |   |  |  | 119.87 Kb  -rw  |
| 05.jpg          |            |   |   |  |  | 256.87 Kb  -rw  |
| 06.jpg          |            |   |   |  |  | 315.83 Kb  -rw  |
| 07.jpg          |            |   |   |  |  | 277.98 Kb  -rw  |
|                 |            |   |   |  |  | 48 items   -drw |
| Angry Birds.apl | k          |   |   |  |  | 18.73 Mb  -rw   |
| com.facebook.   | katana.apk |   |   |  |  | 3.84 Mb  -rw    |
| LG Video Test   | mp-4       |   |   |  |  | 80.32 Mb  -rw   |
|                 |            |   |   |  |  | 0 items   -drw  |
| MoboPlayer.ap   | k          |   |   |  |  | 3.58 Mb  -rw    |
| powersaver.apl  |            |   |   |  |  | 741.36 Kb  -rw  |
| Skype.apk       |            |   |   |  |  | 9.74 Mb  -rw    |
| f Ó             |            |   |   |  |  | 13 🖘 🖌          |

Znajdź pliki na karcie SD, jak w poniższym przykładzie:

Kliknij aplikację, którą chcesz zainstalować

# B. Usuwanie plików z karty pamięci

- 1. Znajdź plik, który chcesz usunąć.
- 2. Dotknij i przytrzymaj nazwę pliku.
- 3. Dotknij opcji Delete file (Usuń plik).

| 02.jpg    |                       | 217.88 Kb  -rw   |
|-----------|-----------------------|------------------|
| 03.jpg    |                       | 300.73 Kb  -rw   |
| 04.jpg    |                       | 110.97.Kb. L. nu |
| 3 05.jpg  | Usuń plik             | 115.07 KD [4W    |
|           | Zmień nazwe           | 256.87 Kb  -rw   |
| 06.jpg    |                       | 315.83 Kb  -rw   |
| 07.jpg    | коріці ріїк           | 077.00 Kh L      |
| ARCOF     | Przenieś(wytnij) plik | 217.96 K0 [-IW   |
|           | Wyślij plik           | 48 items   -drw  |
| Angry Bin |                       | 18.73 Mb  -rw    |
| com.facel | sok.katana.apk        | 2.84Mb L-mr      |

Oprócz usuwania plików z karty pamięci możesz także zmieniać ich nazwy (Rename/Zmień nazwę), kopiować je (Copy file/Kopiuj plik) lub przenosić (Move File/Przenieś plik).

# Sprawdzanie dostępnej pamięci

 Dotknij opcji Settings (Ustawienia), następnie dotknij Storage (Pamięć), aby sprawdzić ilość wolnego miejsca na karcie pamięci i w urządzeniu.

| Ustawienia                   |                               |
|------------------------------|-------------------------------|
| SIECI ZWYKŁE I BEZPRZEWODOWE |                               |
| 🗢 Wi-Fi 🛛 🗤                  | PAMIĘĆ WEWNĘTRZNA             |
| Uzycie danych                |                               |
| Więcej<br>URZĄDZENIE         | Całkowita pojemność<br>0.9868 |
|                              | Aplikacje<br>60.52MB          |
| Wyświetlacz                  | Wolne                         |
| 📰 Pamięć                     | 892MB<br>Pamięć wewnętrzna    |
| Bateria                      |                               |
| Aplikacje                    | Całkowita pojemność           |
| 🗘 Konta i Synchronizacja     | Aplikacje                     |
| Usługi lokalizacyjne         | 2.16M8                        |
| Cabezpieczenia               | zdjęcia, nimy<br>si6KB        |
|                              | ) 1:41 <b>\$4</b>             |

Oprócz kopiowania danych na kartę Micro SD możesz także kopiować dane do urządzenia. Połącz kablem USB komputer i tablet. Wykonaj czynności opisane powyżej.

# Instrukcja obsługi

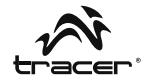

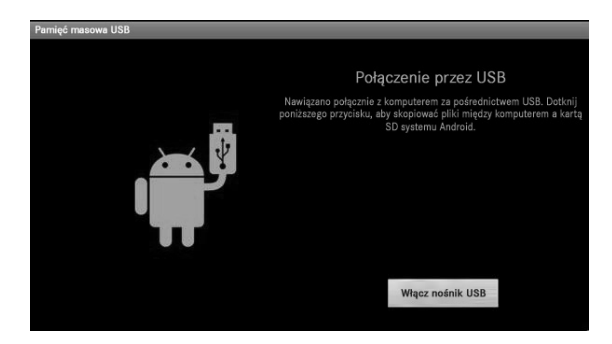

Po kliknięciu opcji **Turn on USB storage (Włącz nośnik USB)** sprawdź, czy w komputerze pojawił się dysk wymienny. Kliknij go. Teraz skopiuj dane na dysk wymienny. Znajdź dane w urządzeniu za pomocą menadżera plików, jak pokazano poniżej.

|       | -             | 0      |  | \$ |  | 8 | ĭ | D             |   |
|-------|---------------|--------|--|----|--|---|---|---------------|---|
| /mnt/ | sdcard        |        |  |    |  |   |   |               |   |
|       | Alarms        |        |  |    |  |   |   | 0 items   -dr | w |
|       | Android       |        |  |    |  |   |   | 1 items   -dr | w |
| ۲     | com.skype.rov | ar.apk |  |    |  |   |   | 10.05 Mb  -r  | w |
|       | data          |        |  |    |  |   |   | 1 items   -dr | w |
|       | DCIM          |        |  |    |  |   |   | 2 items   -dr | w |
|       | Download      |        |  |    |  |   |   | 0 items   -dr | w |
|       | LOST.DIR      |        |  |    |  |   |   | 0 items   -dr | w |
|       | Movies        |        |  |    |  |   |   | 0 items   -dr | w |
|       | Music         |        |  |    |  |   |   | 0 items   -dr | w |
|       | Notifications |        |  |    |  |   |   | 0 items   -dr | w |
|       | Pictures      |        |  |    |  |   |   | 0 items   -dr | w |
|       | Podcasts      |        |  |    |  |   |   |               |   |

Pliki aplikacji kopiowanych do urządzenia powinny mieć rozszerzenie "APK". Kliknij plik, aby zainstalować aplikację w urządzeniu. PL

# 5. HDMI

Kabel HDMI umożliwia podłączanie tabletu do wyświetlaczy LCD. Funkcja ta umożliwia obsługiwanie tabletu i wyświetlanie informacji za pomocą ekranu LCD.

# USB OTG

Funkcja USB OTG obsługuje myszy USB, klawiatury USB, modemy 3G i inne urządzenia peryferyjne.

# 6. Język i klawiatura

| Ustawienia                                                  |                                         |  |  |  |  |  |  |  |  |
|-------------------------------------------------------------|-----------------------------------------|--|--|--|--|--|--|--|--|
| 📢 Dźwięk                                                    |                                         |  |  |  |  |  |  |  |  |
| Wyświetlacz                                                 |                                         |  |  |  |  |  |  |  |  |
| 🔚 Pamięć                                                    | języK<br>Polski (Polish)                |  |  |  |  |  |  |  |  |
| Bateria                                                     | 🗹 Korekta pisowni                       |  |  |  |  |  |  |  |  |
| Aplikacje                                                   | Słownik osobisty                        |  |  |  |  |  |  |  |  |
| 🗯 Konta i Synchronizacja                                    | KLAWIATURA I WPROWADZANIE TEKSTU        |  |  |  |  |  |  |  |  |
| Usługi lokalizacyjne                                        | Domyślna<br>polski – Klawiatura Android |  |  |  |  |  |  |  |  |
| Zabezpieczenia                                              | Google speech-to-text                   |  |  |  |  |  |  |  |  |
| 🛕 Jaanguktangakan ja si si si si si si si si si si si si si | Jananese IMF                            |  |  |  |  |  |  |  |  |
| Stopia i kasowanie danych                                   |                                         |  |  |  |  |  |  |  |  |
| SYSTEM                                                      | Klawiatura Android                      |  |  |  |  |  |  |  |  |
| O Data i czas                                               | GLOS                                    |  |  |  |  |  |  |  |  |

# Język

Urządzenie oferuje różne ustawienia językowe.

- 1. Dotknij opcji Settings (Ustawienia), następnie opcji Language & Input (Język, klawiatura, głos).
- 2. Dotknij opcji Language (Język).
- 3. Wybierz język.

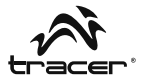

#### Klawiatura

Aby wybrać ustawienie klawiatury:

- 1. Dotknij opcji Settings (Ustawienia), następnie opcji Language & Input (Język, klawiatura, głos).
- 2. Wybierz ustawienie klawiatury.

W tablecie możesz także zainstalować inne ustawienia klawiatury. Po zainstalowaniu pojawią się one w ustawieniach języka i klawiatury obok innych ustawień klawiatury, takich jak Android Keyboard czy Japanese IME (patrz powyżej).

Podczas wpisywania słów w przeglądarce lub tworzenia tekstu możesz kliknąć ikonę szybkiej zmiany ustawień klawiatury.

Z lewej strony zegara (obok godziny 03:53 na poniższej ilustracji) znajdziesz symbol klawiatury. Kliknij go, aby otworzyć listę i szybko zmienić ustawienie klawiatury.

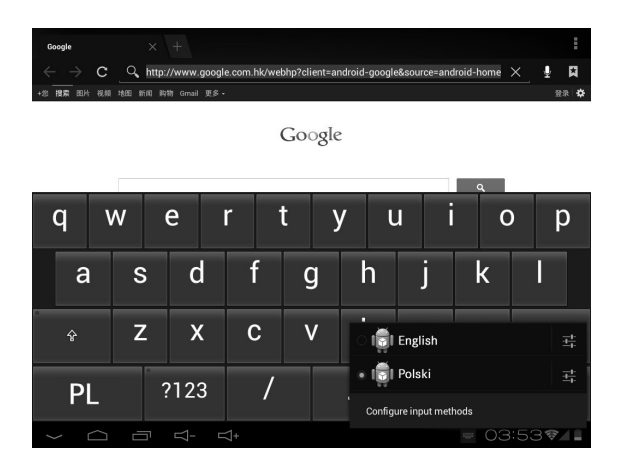

# 7. Zarządzanie aplikacjami

PL

1. Po zakończeniu pobierania pliku kliknij go, aby zainstalować aplikację

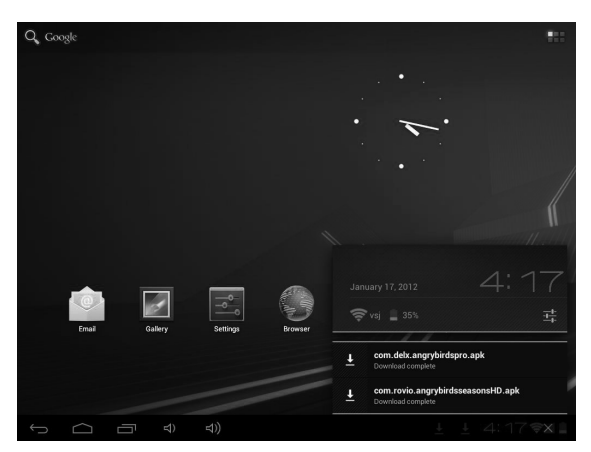

Możesz także zainstalować aplikację z poziomu: Setting / Apps / Downloaded (Ustawienia / Aplikacje / Pobrane).

# Deinstalacja aplikacji

- 1. Dotknij opcji Settings (Ustawienia).
- 2. Dotknij opcji Apps (Aplikacje).
- 3. Dotknij aplikacji, którą chcesz odinstalować.
- 4. Dotknij opcji Uninstall (Odinstaluj).
- 5. Dotknij opcji OK.

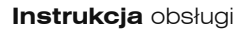

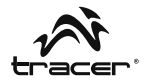

| Ustawienia                                      |                          |                               |  |  |  |  |
|-------------------------------------------------|--------------------------|-------------------------------|--|--|--|--|
| Uzycie danych<br>Więcej<br>Urządzenie           | Aplikacje                | Aplikacje                     |  |  |  |  |
| <ul> <li>Dźwięk</li> <li>Wyświetlacz</li> </ul> | Wymuś zatrzymanie        | Odinstaluj                    |  |  |  |  |
| 🚍 Pamięć                                        | PAMIĘĆ                   |                               |  |  |  |  |
| Bateria                                         | Razem<br>Aplikacia       | 17.80MB<br>17.65MB            |  |  |  |  |
| Aplikacje                                       | Aplikacja w pamięci USB  | 0.00B<br>156KB                |  |  |  |  |
| 🗘 Konta i Synchronizacja                        | Karta SD<br>Wyczyść dane | U.UUB<br>Przenieś na karte SD |  |  |  |  |
| Usługi lokalizacyjne                            | PAMIĘĆ PODRĘCZNA         |                               |  |  |  |  |
| Zabezpieczenia                                  | Pamięć podręczna         | 4.66MB                        |  |  |  |  |
| A. Język, klawiatura, głos                      |                          | Wyczyść pamięć                |  |  |  |  |
| Kopia i kasowanie danych     SYSTEM             |                          |                               |  |  |  |  |
|                                                 |                          | ‡ ≬ ± 4:37 <b>≈</b> ⊿≧        |  |  |  |  |

# 8. Muzyka

# Wyszukiwanie i odtwarzanie muzyki

- 1. Na ekranie głównym dotknij przycisku Application (Aplikacja).
- 2. Dotknij opcji Music (Muzyka), a następnie Songs (Utwory).
- 3. Dotknij utworu, który chcesz odtworzyć.

#### Usuwanie list odtwarzania

- 1. Na ekranie głównym dotknij przycisku Application (Aplikacja).
- 2. Dotknij opcji Music (Muzyka), a następnie Playlist (Lista odtwarzania).
- 3. Dotknij i przytrzymaj listę odtwarzania, którą chcesz usunąć.
- 4. Dotknij opcji Delete (Usuń).

# PL

# 9. Zdjęcia

Tablet obsługuje następujące formaty plików zdjęć: JPG, BMP, PNG, GIF. Możesz przechowywać te pliki na karcie SD lub w pamięci tabletu.

# Pokaz slajdów:

- 1. Skopiuj zdjęcie na kartę SD.
- 2. Na ekranie głównym dotknij przycisku Application (Aplikacja).
- 3. Dotknij opcji Gallery (Galeria).
- 4. Dotknij folderu zdjęć. Dotknij zdjęcia.
- 5. Dotknij symbolu odtwarzania.

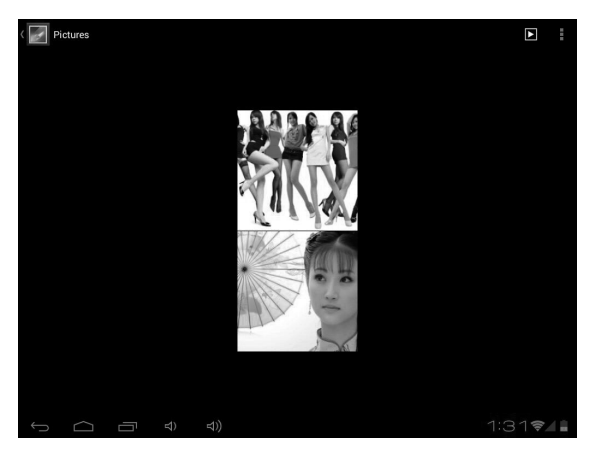

Możesz usuwać zdjęcia za pośrednictwem ikony kosza.

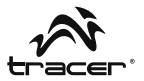

# 10. Filmy

Tablet **TRACER** odtwarza następujące formaty plików filmowych: AVI, MKV (XVID/px/H.264), MOV, TS, M2TS, RM/RMVB, FLV, 3GP, MPEG, DAT, MP4 (obsługa maks. rozdzielczości 2160P: 3480x2160). Możesz zapisywać te pliki na karcie SD.

# Odtwarzanie filmów:

- 1. Skopiuj film na kartę SD.
- 2. Na ekranie głównym dotknij przycisku Application (Aplikacja).
- 3. Dotknij opcji Gallery (Galeria).
- 4. Dotknij filmu.

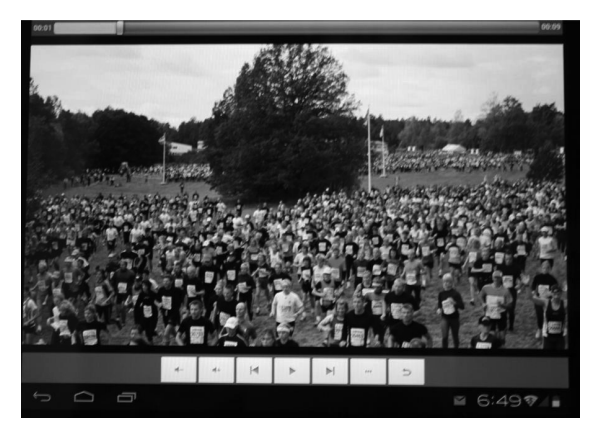

# Tablet Tracer OVO 1.2 z systemem Android \_

# 11. Wi-Fi

ΡΙ

Urządzenie może się łączyć z sieciami Wi-Fi.

- Dotknij opcji Settings (Ustawienia), następnie opcji Wireless & Networks (Sieci zwykłe i bezprzewodowe).
- Dotknij opcji Wi-Fi, aby włączyć funkcję. Dotknij opcji Wi-Fi settings (Ustawienia Wi-Fi). Urządzenie wyszuka dostępne sieci Wi-Fi.
- 3. Dotknij sieci Wi-Fi, z którą chcesz się połączyć.
- Dotknij opcji Connect (Połącz). Niektóre sieci mogą wymagać wpisania hasła.

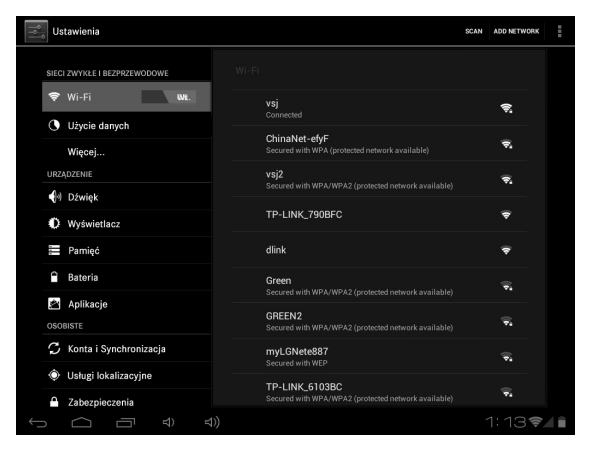

Na ekranie ustawień Wi-Fi naciśnij przycisk Menu, następnie dotknij opcji Advanced (Zaawansowane). Pojawią się dodatkowe ustawienia Wi-Fi.

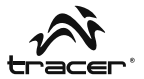

# 12. Przeglądarka

#### Otwieranie strony głównej

Przeglądarka zawsze otwiera ostatnią przeglądaną stronę. Za pierwszym razem, kiedy otworzysz przeglądarkę po włączeniu zasilania urządzenia, wyświetlona zostanie strona główna.

# Zmiana strony głównej

- 1. Dotknij przeglądarki.
- Naciśnij przycisk Zakładek (Bookmark) na pasku przeglądarki. Możesz wprowadzić dowolne zmiany.

|             |                    | ★ Bookmar | k this page                                    |  |
|-------------|--------------------|-----------|------------------------------------------------|--|
|             |                    | Label     | Google                                         |  |
| +您 提索 田片 祝祭 | 地图 新闻 购物 Gmail 更多。 | Address   | http://www.google.com.hk/webhp?client=android- |  |
|             |                    | Account   | Local                                          |  |
|             |                    | Add to    | 🛱 Bookmarks                                    |  |
|             |                    |           | ← Home screen                                  |  |
|             | Google.com.hk @    | 用下列语言: 中方 | 🕱 Bookmarks                                    |  |
|             |                    |           | Cther folder                                   |  |

# Otwieranie stron internetowych

- 1. Dotknij przeglądarki.
- 2. Naciśnij przycisk Menu.
- 3. Dotknij paska adresu.
- Wpisz adres internetowy i naciśnij przycisk Go. Ta funkcja wymaga połączenia z Internetem.

| Yahoo!                               |                              |               |               |       |
|--------------------------------------|------------------------------|---------------|---------------|-------|
| $\leftrightarrow \rightarrow \times$ | Mttp://www.yahoo.com/tablet/ |               | ☆ Q           | ×     |
| YAHOO                                | <b>)</b> !.                  | Yahoo! Search | 0             | ٩     |
| Today - January 17, 201              | 12                           | Sign In       | New here? Sig | gn Up |
| 🖂 Mail                               |                              |               |               |       |
| Autos                                |                              |               |               |       |
| PB Paties                            |                              |               |               |       |

# 13. E-mail

ΡI

Wpisz adres e-mail i hasło do poczty (np. Gmail).

#### Czytanie nowych wiadomości

Tablet Tracer OVO 1.2

z systemem Android .

- 1. Na ekranie głównym dotknij opcji Gmail, aby wyświetlić skrzynkę odbiorczą.
- 2. Dotknij wiadomości, aby ją przeczytać.

| test@gma      | ail.com | 1                                                                                                    | <b>1</b> ,           | Q,        | S                 | : |
|---------------|---------|----------------------------------------------------------------------------------------------------|----------------------|-----------|-------------------|---|
| Market Inbox  | 1       | App Store Connect Service Center<br>Welcome to the App Store Connect — Dear szdreamtest@gmail.com, V<br>Store Connect, where you can preview, download, and buy the latest A | Velcome<br>ndroid Ap | to the Ap | 07/03/2011<br>p 📩 |   |
| Prafts        | 1       | Load more messages                                                                                                    |                      |           |                   |   |
| 🖽 Sent        |         |                                                                                                    |                      |           |                   |   |
| 🝵 Recycle Bin |         |                                                                                                    |                      |           |                   |   |
| ALL FOLDERS   |         |                                                                                                    |                      |           |                   |   |

#### Tworzenie nowych wiadomości

- 1. Dotknij symbolu pisania e-maili na ekranie.
- Wpisz imię/nazwisko lub adres e-mail w polu To (Odbiorca). Pojawią się kontakty pasujące do wpisanych danych. Wybierz kontakt lub kontynuuj pisanie.
- 3. Wpisz temat oraz treść wiadomości.
- 4. Dotknij opcji Send (Wyślij).

| Compose |                      | ۶ | SEND SAVE DRAFT | 1 |
|---------|----------------------|---|-----------------|---|
|         | From: test@gmail.com |   |                 |   |
|         | То                   |   | + Cc/Bcc        |   |
|         | Subject:             |   | •               |   |
|         | Compose Mail         |   |                 |   |

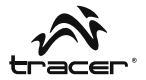

# 14. Aparat

#### Nagrywanie i odtwarzanie filmów:

- 1. Na ekranie głównym dotknij przycisku Application (Aplikacja).
- 2. Dotknij opcji Camera (Aparat).
- 3. Przeciągnij przycisk do trybu nagrywania.
- 4. Dotknij przycisku migawki. Po zakończeniu nagrywania naciśnij Stop.
- 5. Na ekranie głównym dotknij przycisku Application (Aplikacja).
- 6. Dotknij opcji Gallery (Galeria). Znajdź nagranie.
- 7. Dotknij filmu, następnie wybierz odtwarzacz.

# Robienie zdjęć

- 1. Na ekranie głównym dotknij przycisku Application (Aplikacja).
- 2. Dotknij opcji Camera (Aparat).
- 3. Przeciągnij przycisk do trybu zdjęć.
- 4. Dotknij przycisku migawki.

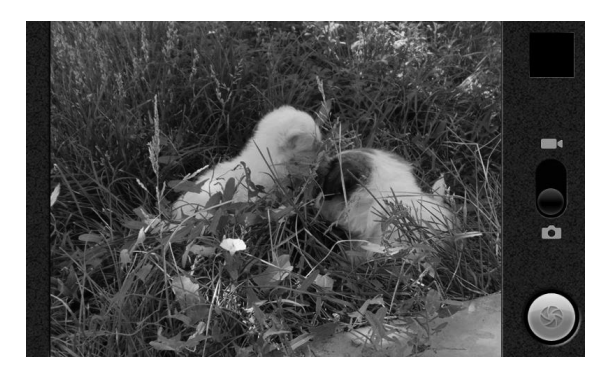

PL

Tablet Tracer OVO 1.2 z systemem Android —

# 15. Opis produktu

| Procesor                         | BOXCHIP A10 – 1,2 GHz (cortex A8). Procesor graficzny: Mali-400                                                                                                    |
|----------------------------------|----------------------------------------------------------------------------------------------------|
| Wyświetlacz                      | LED 7"; rozdzielczość: 800*480                                                                                                    |
| Panel dotykowy                   | Pięciopunktowy, pojemnościowy panel typu Multi                                                                                                    |
| Pamięć systemowa                 | 512 DDR, Nand Flash 4 GB/8 GB/16 GB                                                                                                    |
| Czujnik                          | Akcelerometr 360°                                                                                                    |
| System dźwiękowy                 | Głośniki stereo (1,5 W x 2) / gniazdo słuchawkowe 3,5 mm                                                                                                    |
| Gniazda<br>wejść/wyjść           | 1 x MINI USB2.0, 1 x HDMI,<br>1 x gniazdo wejściowe DC-in,<br>1 x stereofoniczne gniazdo słuchawkowe 3,5mm,<br>1 x czytnik kart TF,                                                                                                    |
| Sieć                             | WIFI (Wireless LAN 802.11 b/g/n)                                                                                                    |
| Zasilanie                        | Typ akumulatora: Li-Ion 4000 MA<br>Żywotność i czas pracy akumulatora:<br>do 6 godzin surfowania po Internecie przy<br>połączeniu Wi-Fi<br>przy użyciu modemu zewnętrznego 3G                                                                                                    |
| Parametry<br>wej./wyj. zasilacza | Wejściowe: 100–240 V AC, 50–60 Hz<br>Wyjściowe: 5 V, 2 A                                                                                                    |
| System operacyjny                | ANDROID 4.0                                                                                                    |
| Oprogramowanie                   | Wyszukiwarka Google / przeglądarka / kamera<br>/aparat /e-mail / Gmail / odtwarzacz filmów /<br>odtwarzacz audio / zegar z budzikiem / Apk /<br>kalkulator / kalendarz / ES file Explorer / ES Task<br>Manager / Global Time / Google Maps / Market /<br>NC Manager / PDF Reader / przeglądarka zdjęć |
| Odtwarzacz audio                 | MP3, WMA, APE, FLAC, OGG, WAV<br>Charakterystyka częstotliwościowa: od 20 Hz do<br>20 000 Hz                                                                                                    |
| Odtwarzacz filmów                | AVI, MKV (XVID/px/H.264), MOV, TS, M2TS, FLV<br>3GP, MPEG, DAT, MP4 (obsługa maks. 2160P)                                                                                                    |

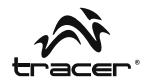

Aby dowiedzieć się więcej na temat urządzenia, patrz poniżej:

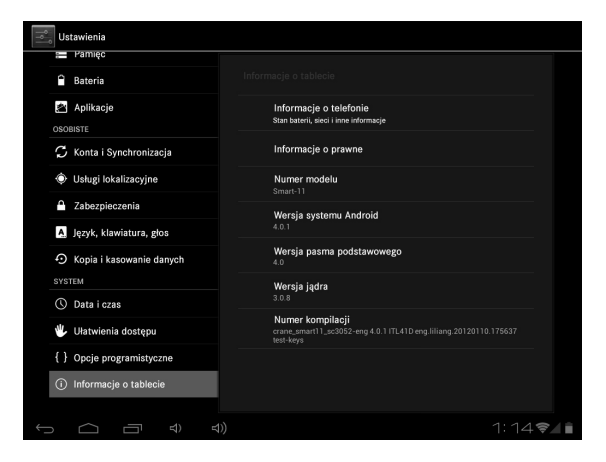

W celu poszerzenia wiedzy na temat możliwości tabletu Tracer oraz w przypadku pojawienia się problemów z urządzeniem proszę odwiedzić stronę: http://tablet.tracer.eu/

Zalecamy użytkowanie Tabletu z najnowszym systemem Android dostępnym na naszej stronie.

Wszelkie informacje i aktualizacje są dostępne na stronie www.tablet.tracer.eu.

# Przed oddaniem urządzenia do Serwisu dokonaj ponownej instalacji systemu Android w przypadku gdy:

- · Po włączeniu tabletu system zawiesza się, blokuje się na logo startowym.
- · Animacja Tracer Ovo przebiega w nieskończoność.
- System jest zablokowany hasłem (w przypadku gdy zapomnimy wzoru do rozkodowania).

- · Po włączeniu widać tylko robocika Android.
- · Po włączeniu systemu informuje o braku jakiegoś składnika systemu.
- W przypadku gdy system informuje o braku jakiegoś pliku.
- Nie działa kamera.
- Nie działa akcelerometr (nie obraca ekranu).

# Jeśli aktualizacja nie przyniosła oczekiwanej poprawy pracy urządzenia skontaktuj się z Serwisem: serwis@megabajt.com.pl.

Po wgraniu systemu, pierwsze włączenie przebiega dłużej niż zwykle ze względu na instalację systemu w pamięci. Aplikacje instalują się w tle przez ok. 5 min po pierwszym włączeniu, w tym czasie tablet może nie reagować na polecenia.

Dziękujemy za zakup naszego tabletu. Ponieważ nieustannie dążymy do udoskonalania naszych produktów, będziemy wdzięczni za wszelkie sugestie ze strony konsumentów. Jeszcze raz dziękujemy.

Prosimy zwrócić uwagę, że ze względu na regularne aktualizacje niektóre ilustracje mogą różnić się pewnymi szczegółami od stanu rzeczywistego.

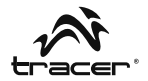

# Tab of Contents

| Introducing Device               | 28                 |
|----------------------------------|--------------------|
| Battery                          | 29                 |
| Home screen and Application list | 30                 |
| Micro SD card                    | 33                 |
| HDMI                             | 38                 |
| Language & keyboard              | 38                 |
| Manage Applications              | 40                 |
| Music                            | 41                 |
| Photo                            | 42                 |
| Video                            | 43                 |
| Wi-Fi                            | 44                 |
| Browser                          | 45                 |
| E-mail                           | 46                 |
| Camera                           | 47                 |
| Products Description             | 48                 |
|                                  | Introducing Device |

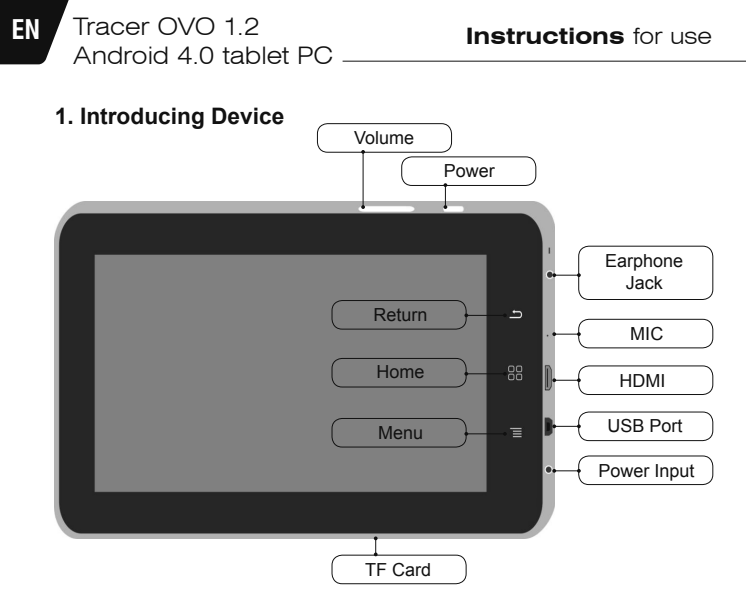

# Features:

#### Power key

- Press and hold the power on/off to open/close Device.
- · Press to put the Device into sleep mode when it works.
- · Press to put the Device into awaken when it is in sleep.

#### Home key

• Press to return to the Home screen from anywhere.

#### Menu key

- · Press to open a list of actions available on the current screen.
- · Press and hold to see the menu shortcuts for that screen.

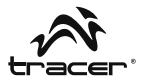

# Back key

• Press to go back to the previous screen or to dismiss a dialog box or menu.

#### Power switch

• Slide to turn on/off the device power.

# 2. Battery

You can charge your Device via charger. Device has an internal charging battery. We suggest to charge up the battery when the battery power is low.

#### A. Charge via the charger

Plug in the Power adapter to Power adaptor port of device, there will be a in the right corner of the device.

The charging time will be longer when operating and charging at same time.

# B. Charge via the mini USB Cable

Plug the mini usb cable to mini usb cable port of device, there will be **I** in the right corner of the device.

# 3. Home screen and Application list

Tracer OVO 1.2

Android 4.0 tablet PC

The Home screen is your starting point for using all the applications on your Device .You can customize your Home screen to display applications, shortcuts, and widgets.

# Open the power key, and scroll lock, then you will see the home screen as below.

To open the application list, tap on the Home screen.

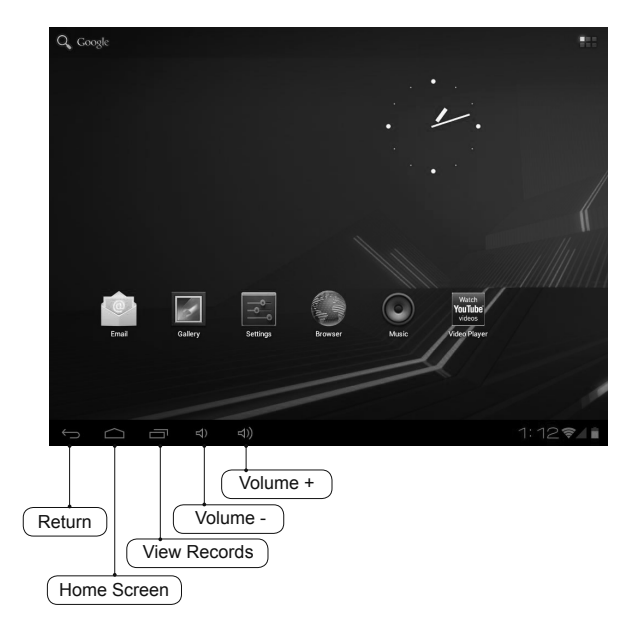

EN

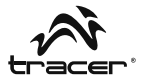

#### Notification and connection icons

Along the under of your screen is the status bar. On the right side, icons will appear, notify you of new messages, upcoming calendar events, alarms, apk downloading and more. On the right side of the status bar, you will see the connection status icons.

#### **Read notifications**

When you see a notification in the status bar, tap the bar and slide your finger up the screen to open the list of notifications. To open the notification, tap the item.

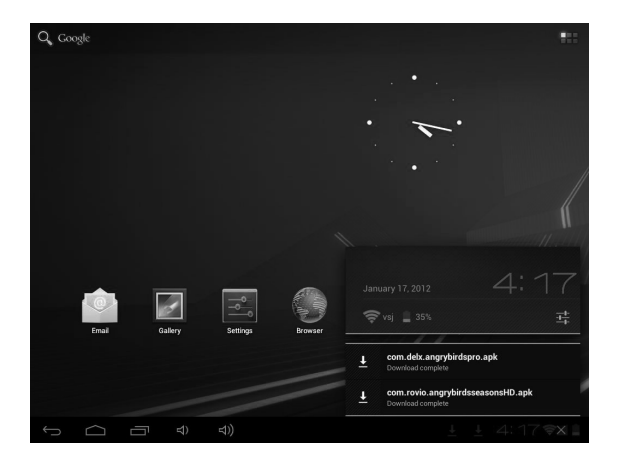

To close the notification window, slide your finger up the screen.

#### \_\_\_\_\_\_ Tracer OVO 1.2 Android 4.0 tablet PC \_

## Icons of Status Bar

| 0          | New e-mail message        | Û     | Downloading               |
|------------|---------------------------|-------|---------------------------|
| 1          | Upcoming event            | Ľ     | Content downloaded        |
|            | Song is playing           | õ     | Alarm is set              |
| <b>9</b> ! | SD card is full           | Ø     | Data is syncing           |
|            | Battery change indicators | 6     | Wi-Fi service connected   |
| •          | No SD card                | C     | Battery is charging       |
| $\Psi$     | USB connected             | ÷١    | Wireless services are off |
|            | Warning                   | ×     | Silent mode               |
| •          | Volume reduction          | •••)) | Volume increase           |

After you install the Application, but do not like it or no need them again and want to cancel it from the device, please operate as below:

- 1. Find the Setting Application
- 2. Find the Apps in Setting Menu
- 3. Find Download
- 4. Click the Application which you want to install, then you will see the information that ask your to choose uninstall.

EN

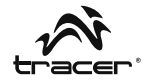

| J Data usage        |                   |                 |
|---------------------|-------------------|-----------------|
| More                | Apps App info     |                 |
| DEVICE              | Ango: Pirdo       |                 |
| Sound               | Version 2.0.0     |                 |
| Display             | Force stop        | Uninstall       |
| E Storage           | STORAGE           |                 |
| Battery             | Total<br>App      | 17.80MB         |
| ADDS                | USB storage app   | 0.00B           |
| PERSONAL            | Data              | 156KB           |
| C                   | SD card           | 0.00B           |
| Accounts & sync     | Clear data        | Move to SD card |
| Location services   | CACHE             |                 |
| Security            | Cache             | 4.66MB          |
| A. Language & input |                   | Clear cache     |
|                     | LAUNCH BY DEFAULT |                 |
| - Duckup areset     | No defaults set.  |                 |

# 4. Micro SD card

# A. Copy files to the memory card

You can transfer files such as music and pictures between your Device and your computer. To view files on your **TRACER**, just launch the appropriate application and navigate to the file within that application.

- 1. Connect your MID to your computer using the USB cable.
- 2. On the home screen, Touch Notifications, touch USB connected.
- 3. Touch Turn on USB storage.

# Tracer OVO 1.2 Android 4.0 tablet PC

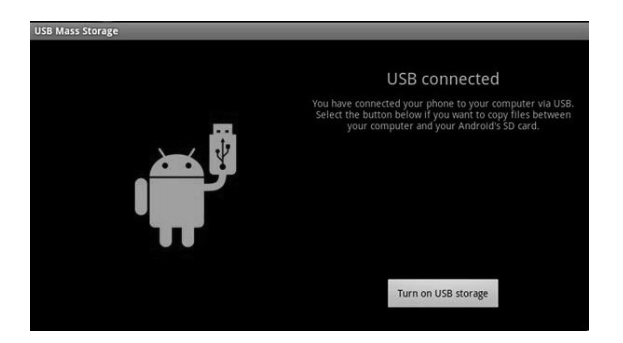

- 4. On your computer, go to the Removable Disk folder.
- 5. Locate the files on the computer that you want to copy to your TRACER.
- 6. Copy and paste files to the desired location in the Removable Disk folder.

On the Device, find "File Manager", and Open it, then find "SD", you will see the content which you copy from PC to TRACER, but pls make sure that Turn off USB Storage.

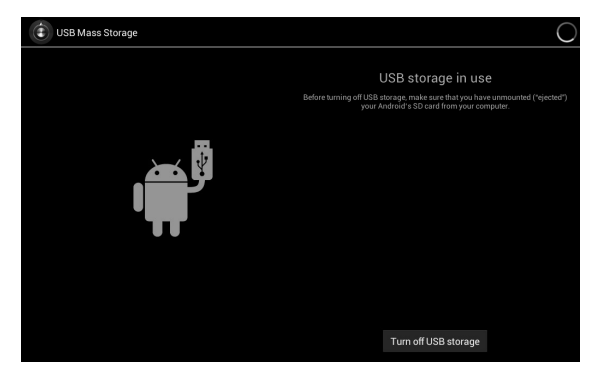

EN

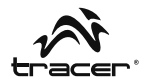

-04.jpg § 05.jpg 06.jpg 315.83 Kb |-n 07.jpg 277.98 Kb |-n ARCDE 48 items | -dr nary Birds 18.73 Mb |-rv k katana apk 3.84 Mb |-rv LG Video Test ...mp4 80.32 Mb |-r LOST.DIR 0 items I -dr Player.apl 3.58 Mb |-n rsaver.apk 741.36 Kb |-r Skype.apl 13 🖘

Then find the contect on the SD Card, just like the information as below:

Click the APK which you want to install.

#### B. Delete files on the memory card

- 1. Locate the file that you want to delete.
- 2. Touch and hold the file name.
- 3. Touch Delete file.

| 02.jpg                  |                 | 217.88 Kb  -rw  |
|-------------------------|-----------------|-----------------|
| 03.jpg                  | File Operations | 300.73 Kb  -rw  |
| 64.jpg                  |                 | 119.87 Kb  -rw  |
| 05.jpg                  | Delete File     | 256.87 Kb  -rw  |
| 06.jpg                  | Rename File     | 315.83 Kb  -rw  |
| 07.jpg                  | Copy File       | 277.98 Kb 1-rw  |
| ABCDE                   | Move(Cut) File  | (Diterral des   |
| Angry Birds.apk         | Email File      | 48 ments   *urw |
| com.facebook.katana.apk |                 | 18.73 Mb  -rw   |

EN

Besides Delete, you also can Rename, Copy, Move File... Operate on the Memory Cards.

# View available memory space

1. Touch **Settings**, touch **Storage** to view available memory space for your memory card and Device.

| Settings            |                           |
|---------------------|---------------------------|
| WIRELESS & NETWORKS |                           |
| 🗢 Wi-Fi ON          | INTERNAL STORAGE          |
| 🕚 Data usage        |                           |
| More                | Total space<br>0.9808     |
| 🙌 Sound             | Apps<br>60.52MB           |
| Display             | Available                 |
| E Storage           | 892MB                     |
| Battery             |                           |
| Apps                | Total space               |
| C Accounts & sync   | Apps                      |
| Location services   | 2.16MB                    |
| Security            | Pictures, videos<br>516KB |
|                     | )) 1:41�4∎                |

Besides copy the information to the Micro SD Card, you also can copy the information on the device. Connect the USB Cable to the PC and Device, operate like above.

36
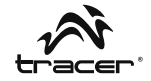

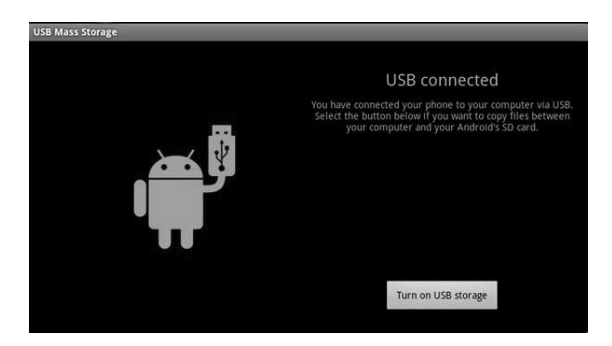

After you click "**Turn on USB Stroage**", then check if there are the removable disk drive on the PC. Click it, and copy the information to the removable disk driver. Then go back to device, operate as below: Find **File Manager** – to check.

|      | -             | •      |  | Ŷ |  | 8 | ĭ | D             |   |
|------|---------------|--------|--|---|--|---|---|---------------|---|
| /mnt | sdcard        |        |  |   |  |   |   |               |   |
|      | Alarms        |        |  |   |  |   |   | 0 items   -dr | w |
|      | Android       |        |  |   |  |   |   | 1 items   -dr | w |
| ۲    | com.skype.rov | er.apk |  |   |  |   |   | 10.05 Mb  -r  | w |
|      | data          |        |  |   |  |   |   | 1 items   •dr | w |
|      | DCIM          |        |  |   |  |   |   | 2 items   -dr | w |
|      | Download      |        |  |   |  |   |   | 0 items   -dr | w |
|      | LOST.DIR      |        |  |   |  |   |   | 0 items   -dr | w |
|      | Movies        |        |  |   |  |   |   | 0 items   -dr | w |
|      | Music         |        |  |   |  |   |   | 0 items   -dr | w |
|      | Notifications |        |  |   |  |   |   | 0 items   -dr | w |
|      | Pictures      |        |  |   |  |   |   | 0 items   -dr | w |
|      | Podcasts      |        |  |   |  |   |   |               |   |

If you copy application to the device, it should be "**APK**", please click it, that will be installed it in the device.

### Tracer OVO 1.2 Android 4.0 tablet PC

#### 5. HDMI

EN

Use HDMI Cablet to connet Device and LCD Device, then you can see the information and Operate it on the LCD Device

#### USB OTG

USB OTG supports USB-mouse, USB-keyboard, 3G Modem and other peripherals.

#### 6. Language & keyboard

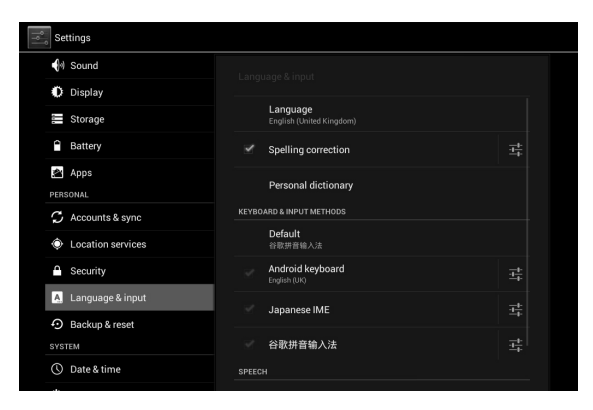

#### Language

You can setting language for Device To setting

- 1. Touch Settings, touch Language & Input.
- 2. Touch Language.
- 3. Touch the language that you want to setting.

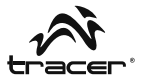

#### Keyboard

You can setting keyboard for Device. To setting

- 1. Touch Settings, touch Language & Input.
- 2. Touch the keyboard that you want to use.

You can install other keyboard for Device. After install, they will be lised in the Language & Input, just like Android Keyboard, Japanese IME as above pictures.

When you input the wores on the brower or type something, there is also one quick icon to change the input.

On the left of the time 03.53, there is keyboard mark, click it, then you will see some input for your choice, so it is very convenient for you to change the input which you like.

| Google                          |           |             |              |              |                |                         |              | :      |
|---------------------------------|-----------|-------------|--------------|--------------|----------------|-------------------------|--------------|--------|
| $\leftrightarrow \rightarrow c$ | Q, http:  | //www.googl | e.com.hk/web | ohp?client=a | ndroid-googlei | &source=and             | lroid-home 🗡 | ្ 🖳 🖾  |
| +您 提索 田片 视频                     | 1 地田 新闻 時 | 物 Gmail 更多, | 2            |              |                |                         |              | 登录 🛠   |
|                                 |           |             | (            | Google       | 2              |                         |              |        |
| q v                             | w         | e           | r 1          | t y          | y u            | ı i                     | 0            | р      |
| а                               | S         | d           | f            | g            | h              | j                       | k            | I      |
| Ŷ                               | z         | х           | С            | v            | - <b>(</b> )   | English                 |              | Ŧ      |
| PL                              |           | ?123        | /            |              | • 👘 I          | Polski<br>re input metl | nods         | 茸      |
| $\sim$                          | -         | ⊴           | ⊲+           |              |                |                         | = 03:        | 53 🌮 🔒 |

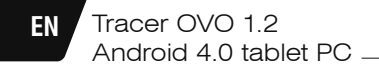

#### 7. Manage Applications

1. After download the file, please click it and install.

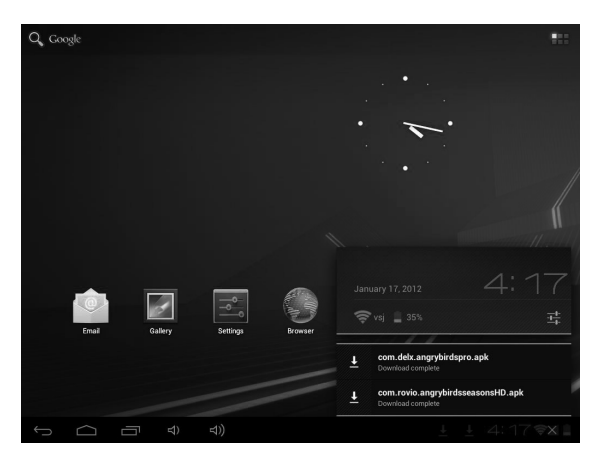

Also you can go to Setting / Apps / Downloaded, install them

#### **Uninstall Application**

- 1. Touch Settings.
- 2. Touch Apps.
- 3. Touch the application that you want to uninstall.
- 4. Touch Uninstall.
- 5. Touch OK, touch OK.

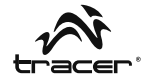

| Settings           |                   |                    |  |  |
|--------------------|-------------------|--------------------|--|--|
| 🕓 Data usage       |                   |                    |  |  |
| More               | Apps App info     |                    |  |  |
| DEVICE             | NON AND ALL       |                    |  |  |
| Sound              | Version 2.0.0     |                    |  |  |
| Display            | Force stop        | Uninstall          |  |  |
| Storage            | STORAGE           |                    |  |  |
| Battery            | Total<br>App      | 17.80MB<br>17.65MB |  |  |
| 🖄 Apps             | USB storage app   | 0.00B              |  |  |
| PERSONAL           | Data              | 156KB<br>0.00B     |  |  |
| 2                  | SD card           |                    |  |  |
| C Accounts & sync  | Clear data        | Move to SD card    |  |  |
| Location services  | CACHE             |                    |  |  |
| Security           | Cache             | 4.66MB             |  |  |
| A Language & input |                   | Clear cache        |  |  |
| A Resture & reast  | LAUNCH BY DEFAULT |                    |  |  |
| SYSTEM             | No defaults set.  |                    |  |  |
|                    |                   | v ≬ ↓ 4:37         |  |  |

#### 8. Music

#### Access and play music

- 1. On the home screen touch the Application button.
- 2. Touch Music, touch Songs.
- 3. Touch the song to play.

#### Delete play lists

- 1. On the home screen, touch the **Application** button.
- 2. Touch Music, touch Playlist.
- 3. Touch and hold the play list you want to delete.
- 4. Touch Delete.

#### Tracer OVO 1.2 Android 4.0 tablet PC

#### 9. Photo

EN

Your Device can play the photo file formats as follows: JPG, BMP, PNG, GIF. You can keep these files in SD card or in the device.

#### Slideshow the photos:

- 1. Copy the photo to SD card.
- 2. On the home screen touch the Application button.
- 3. Touch Gallery.
- 4. Touch the folder of photos. Touch the photo.
- 5. Touch Slideshow. "Play" Mark in the device.

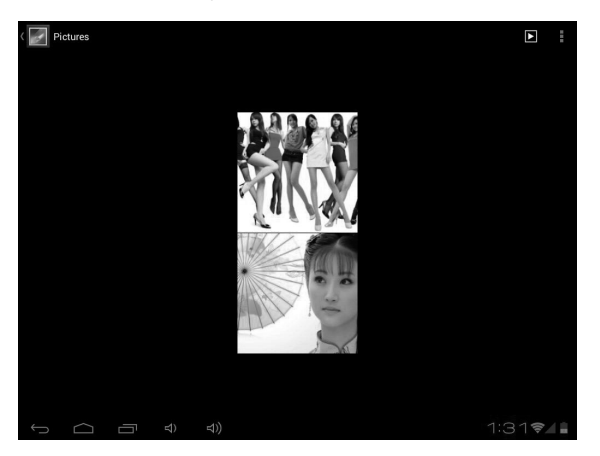

If you want to delete the pictures, choose the "trash" mark in the device.

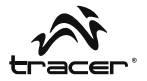

#### 10. Video

Your **TRACER** can play the video file formats as follows: AVI, MKV (XVID/px/H.264), MOV, TS, M2TS, RM/RMVB, FLV, 3GP, MPEG, DAT, MP4 (support to 2160P:3480x2160). You can save these files on SD card.

#### Play a video:

- 1. Copy the video to SD card.
- 2. On the home screen touch the Application button.
- 3. Touch Gallery.
- 4. Touch the video.

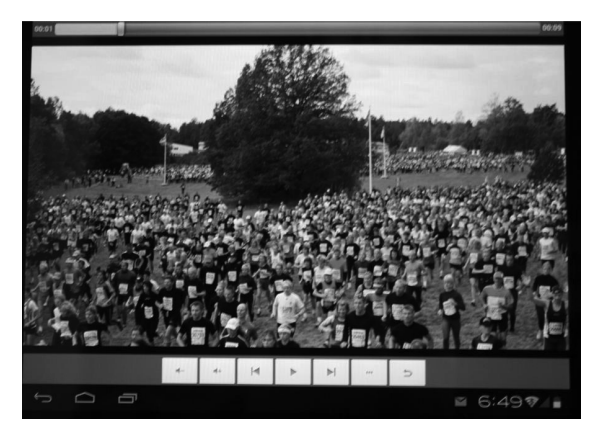

#### Tracer OVO 1.2 Android 4.0 tablet PC

#### 11. Wi-Fi

EN

Your Device can connect to Wi-Fi networks. To connect

- 1. Touch Settings, touch Wireless & networks.
- Touch Wi-Fi to turn it on. Touch Wi-Fi settings. Your Device scans for available Wi-Fi networks.
- 3. Touch the Wi-Fi network that you want to connect to.
- 4. Touch Connect. Some network may need you input the password.

| Settings            |                                                                       | SCAN ADD NETWORK | ÷ |
|---------------------|-----------------------------------------------------------------------|------------------|---|
| WIRELESS & NETWORKS |                                                                       |                  |   |
| 🗢 Wi-Fi 📃 ON        | vsj<br>Connected                                                      |                  |   |
| Data usage More     | ChinaNet-efyF<br>Secured with WPA (protected network available)       | ₹.               |   |
| DEVICE              | <b>vsj2</b><br>Secured with WPA/WPA2 (protected network available)    | <b>9</b> .       |   |
| Sound Display       | TP-LINK_790BFC                                                        | ÷                |   |
| Storage             | dlink                                                                 | ÷                |   |
| Battery             | Green<br>Secured with WPA/WPA2 (protected network available)          | <b>.</b>         |   |
| 🖄 Apps<br>Personal  | GREEN2<br>Secured with WPA/WPA2 (protected network available)         | <b>.</b>         |   |
| C Accounts & sync   | myLGNete887<br>Secured with WEP                                       | <b>.</b>         |   |
| Location services   | TP-LINK_6103BC<br>Secured with WPA/WPA2 (protected network available) | <b>.</b>         |   |
|                     |                                                                       | 1:13 📚           |   |

On the Wi-Fi settings screen, press the **Menu key**, touch **Advanced**, you will get more settings for Wi-Fi.

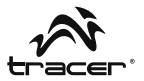

#### 12. Browser

#### Go to your home page

The Browser always opens to the last Web page you were viewing. The first time you enter the Browser after powering on, your home page will display.

#### Change your home page

- 1. Touch Browser.
- 2. Press the **Bookmark** key in the Browser **Bar**. And change what you like.

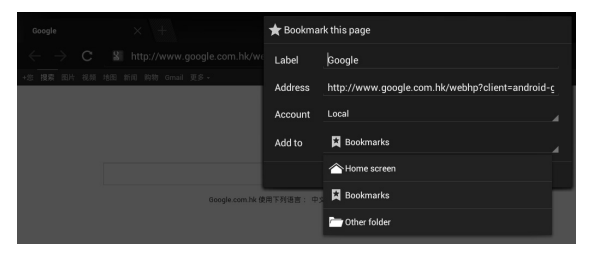

#### Visit Web pages

- 1. Touch Browser.
- 2. Press the Menu key.
- 3. Touch address bar.
- 4. Type the Web address, touch Go. Need network connection.

| Yahoo!                            |                              |               |             |         |         |
|-----------------------------------|------------------------------|---------------|-------------|---------|---------|
| $\leftrightarrow$ $\rightarrow$ x | Mttp://www.yahoo.com/tablet/ |               | ☆           | Q,      | X       |
| YAHOO                             | <b>)</b> !.                  | Yahoot Search |             | (       | ٩       |
| Today - January 17, 201           | 2                            |               | Sign In New | here? S | iign Up |
| Mail                              |                              |               |             |         |         |
| Autos                             |                              |               |             |         |         |
| Dating                            |                              |               |             |         |         |
| Finance                           |                              |               |             |         |         |
| Flickr                            |                              |               |             |         |         |
|                                   |                              |               |             |         |         |

### EN Tracer OVO 1.2 Android 4.0 tablet PC

### 13. E-mail

Input E-mail Address and Pass Words in the device. E.G: Gmail

#### Read new messages

- 1. On the home screen, touch Gmail to display your inbox.
- 2. Touch a message to read.

| test@gr       | nail.com |  | 1 💐 C                                                                                                    | 2               | S        | : |
|---------------|----------|--|----------------------------------------------------------------------------------------------------|-----------------|----------|---|
| Mox Inbox     | 1        |  | App Store Connect Service Center<br>Welcome to the App Store Connect — Dear szdreamtest@gmail.com, Welcome to the<br>Store Connect, where you can preview, download, and buy the latest Android Apps. | 07<br>App<br>Fo | /03/2011 |   |
| Prafts        | 1        |  | Load more messages                                                                                                    |                 |          |   |
| 🖼 Sent        |          |  |                                                                                                    |                 |          |   |
| 🝵 Recycle Bin |          |  |                                                                                                    |                 |          |   |
| ALL FOLDERS   |          |  |                                                                                                    |                 |          |   |

#### Write new messages

- 1. On the screen, touch Writing e-mail Mark
- 2. Type a name or e-mail address in the To field. Matching contacts will appear. Select the contact or continue typing.
- 3. Type the subject and message.
- 4. Touch Send.

| Compose |              |               | ≽ | SEND SAVE DRAFT | ÷ |
|---------|--------------|---------------|---|-----------------|---|
|         | From: t      | est@gmail.com |   |                 |   |
|         | То           |               |   | + Cc/Bcc        |   |
|         | Subject:     |               |   |                 |   |
|         | Compose Mail |               |   |                 |   |

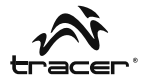

#### 14. Camera

#### Shooting and playback a video:

- 1. On the Home screen, touch the **Application** button.
- 2. Touch Camera.
- 3. Drag the button to the shooting mode.
- 4. Touch **Shooting**. When finished recording press the **Stop**.
- 5. On the Home screen, touch the Application button.
- 6. Touch Gallery. And found this video just taken.
- 7. Touch the video and Select a video player to play.

#### Photo shoot

- 1. On the Home screen, touch the **Application** button.
- 2. Touch Camera.
- 3. Drag the button to the photo mode.
- 4. Touch Shooting.

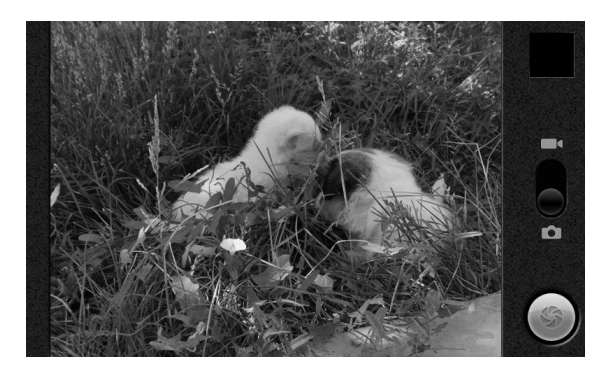

EN

## **15. Product Description**

| CPU                     | BOXCHIP A10 -1.2GHZ(cortex A8), GPU Mali-400                                                                                                    |
|-------------------------|----------------------------------------------------------------------------------------------------|
| Display                 | 7" LED screen: 800*480                                                                                                    |
| Touch                   | 5 point Multi-capacitance screen                                                                                                    |
| System Memory           | 512MB DDR Nand Flash 4GB/8GB/16GB                                                                                                    |
| Sensor                  | G-sersor 360°                                                                                                    |
| Sound System            | Stereo speaker(1.5w X 2) / Audio Jack 3.5mm                                                                                                    |
| I/O Ports               | 1 x MINI USB2.0, 1 x HDMI,<br>1 x DC-in jack,<br>1 x 3.5mm stereo headphone jack,<br>1 x TF cardreader                                                                                                    |
| Network                 | WIFI (Wireless LAN 802.11 b/g/n)                                                                                                    |
| Power                   | Battery type: Li-Ion 4000 MA<br>Battery life and worktime: Up to 6 hours of surfing<br>the web using WIFI data network using USB 3G<br>data network                                                                                                    |
| In/Output Adapter       | input: AC100-240V 50-60Hz<br>output: 5V,2A                                                                                                    |
| O.S.                    | ANDROID 4.0                                                                                                    |
| Application<br>software | Google Search / Browser / Camcorder / camera /<br>E-mail /Gmail / Video Player / Audio Player /<br>Alarm Clock / Apk / Calculator / Calendar /<br>ES file Explorer / ES Task Manager / Global Time /<br>Google Maps / Market / NC Manager /<br>PDF Reader / Photo Browser |
| Audio Player            | MP3, WMA, APE, FLAC, OGG, WAV<br>Frequency response: 20Hz to 20000Hz                                                                                                    |
| Video Player            | AVI, MKV (XVID/px/H.264), MOV, TS, M2TS, FLV<br>3GP, MPEG, DAT, MP4 (support to 2160P)                                                                                                    |

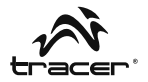

More information for the device, please check information as below:

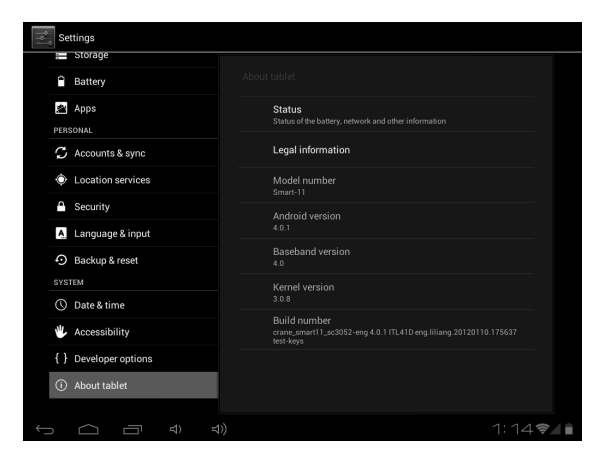

To learn more about the possibilities of the Tracer tablet or address any problems with the device, visit: http://tablet.tracer.eu/

We suggest installing the latest Android system available from our website.

## Before sending your device to our Service centre, reinstall the Android system if:

- · After power up, the system freezes and locks up on the start-up logo.
- · The Tracer Ovo animation is displayed indefinitely.
- The system is password protected (if you forget the unlocking pattern).
- After start-up, only the Android robot is visible.
- After start-up, a missing system component message is displayed.
- If the system displays a missing file message.
- The camera does not work.
- The accelerometer does not work (no screen rotation).

## If device operation does not improve after the update, contact our Service centre (serwis@megabajt.com.pl).

The first start-up after loading the system will take longer than usual since the system has to be installed in the memory. Installation of applications in the background will take approx. 5min. after first start-up. During that time the tablet may stop responding.

All the information and updates are available from www.tablet.tracer.eu.

Many thanks for your usage for our tablet pc. With the time going, our device will be much better and perfect. Also, welcome your suggestions to make future models better one. Thanks again! We will update software time by time, so some details information will be a little difference on the showed pictures, please mention this.

EN

## Návod k obsluze

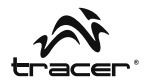

## Obsah

| 1.  | Úvod                               | 52 |
|-----|------------------------------------|----|
| 2.  | Baterie                            | 53 |
| 3.  | Hlavní obrazovka a seznam aplikací | 54 |
| 4.  | Micro SD karta                     | 57 |
| 5.  | HDMI a host                        | 62 |
| 6.  | Jazyk a klávesnice                 | 62 |
| 7.  | Správa aplikací                    | 64 |
| 8.  | Hudba                              | 65 |
| 9.  | Fotografie                         | 66 |
| 10. | Videa                              | 67 |
| 11. | Wi-Fi                              | 68 |
| 12. | Prohlížeč                          | 69 |
| 13. | E-mail                             | 70 |
| 14. | Fotoaparát                         | 71 |
| 15. | Popis výrobku                      | 72 |

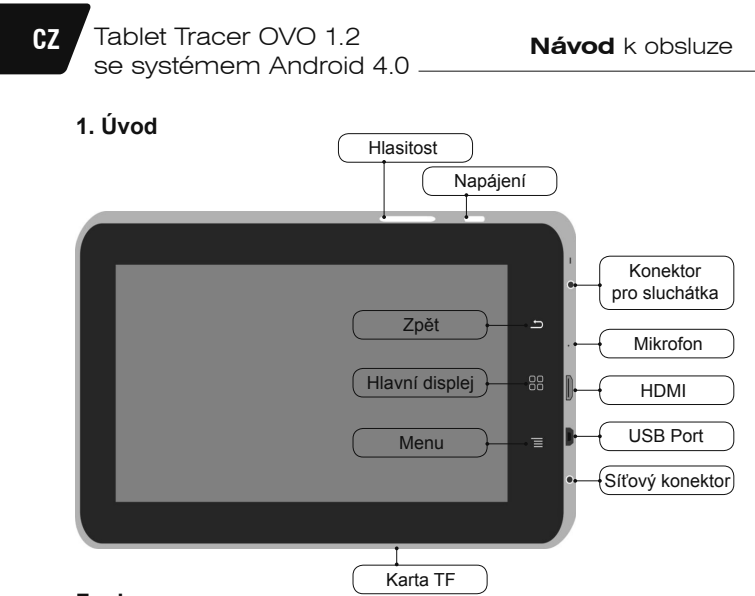

#### Funkce:

#### Síťový vypínač

- · Stiskněte a podržte vypínač pro zapnutí/vypnutí zařízení.
- Pokud je zařízení zapnuté, stisknutím vypínače ho přepnete do pohotovostního režimu.
- · Stisknutím vypínače zařízení probudíte z režimu spánku.

#### Tlačítko hlavní obrazovky

• Stisknutím tohoto tlačítka se kdykoliv vrátíte na hlavní obrazovku.

#### Tlačítko menu

- Pokud chcete zobrazit seznam aktivit k dispozici pro aktuální obrazovku, stiskněte toto tlačítko.
- Stisknutím a podržením tlačítka zobrazíte dostupné zkratky nabídky pro daný displej.

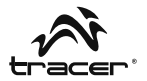

#### Tlačítko Zpět

 Stisknutím tohoto tlačítka se vrátíte na předchozí obrazovku nebo zavřete dialogové okno nebo menu.

#### Vypínač

· Přesuňte pro zapnutí/vypnutí napájení zařízení.

#### 2. Baterie

Tablet můžete nabíjet nabíječkou. Zařízení má zabudovanou baterii. Pokud je výkon nízký, doporučujeme baterii nabít.

#### A. Nabíjení pomocí nabíječky

Připojte nabíječku do nabíjecího konektoru zařízení. V pravém rohu displeje se zobrazí ikona .

Doba nabíjení bude delší, pokud bude zařízení v průběhu nabíjení používané.

#### B. Nabíjení prostřednictvím USB kabelu

Připojte Mini USB kabel do mini USB portu zařízení. V pravém rohu displeje se zobrazí ikona

## Tablet Tracer OVO 1.2 se systémem Android 4.0 -

#### 3. Hlavní obrazovka a seznam aplikací

Hlavní obrazovka je výchozím bodem pro všechny aplikace používané na tabletě. Obrazovku můžete přizpůsobit a zobrazovat na ní aplikace, zkratky a widgety.

# Stiskněte síťový vypínač a odemkněte tablet. Zobrazí se tato hlavní obrazovka.

Chcete-li otevřít seznam aplikací, klikněte na hlavní obrazovku.

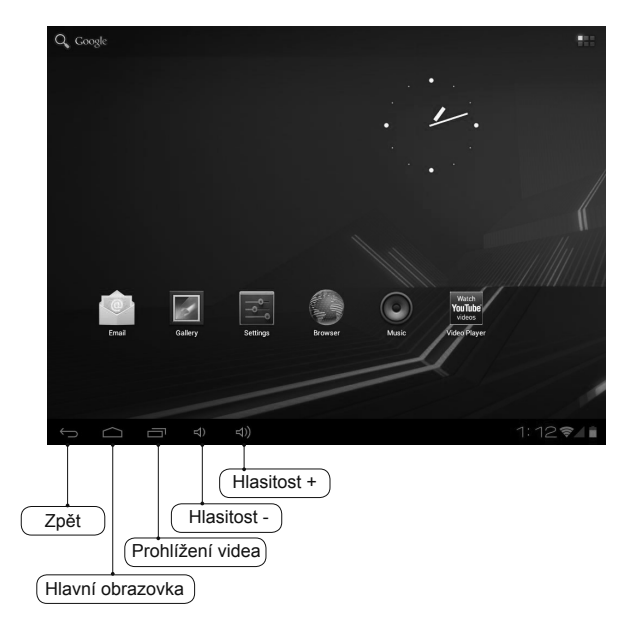

CZ

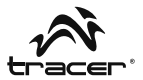

#### Oznámení a ikony připojení

V dolní části obrazovky se nachází stavový řádek. Ikony na pravé straně slouží jako upozornění na nové zprávy, nadcházející události v kalendáři, budíky, stahování aplikací a podobně. Na pravé straně stavového řádku jsou ikony stavu hovorů.

#### Čtení oznámení

Pokud se zobrazí upozornění na stavovém řádku, klikněte na řádek a přetáhněte prst nahoru, čím otevřete seznam oznámení. Pokud chcete otevřít oznámení, klikněte na danou položku.

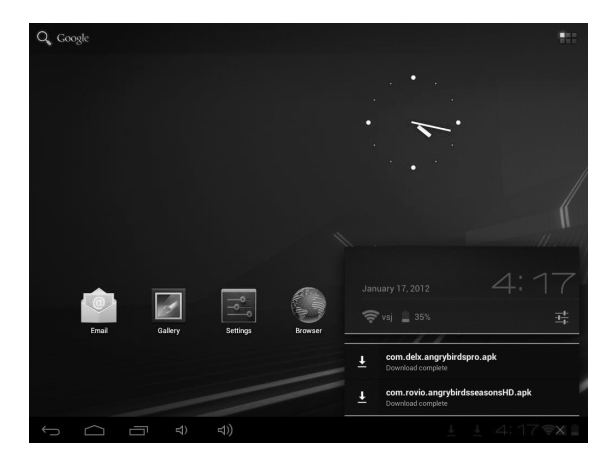

Pokud chcete zavřít okno oznámení, přesuňte prst po obrazovce směrem nahoru.

CZ

# Tablet Tracer OVO 1.2 se systémem Android 4.0 \_\_\_\_\_

#### lkony stavového řádku

| 0          | Nový e-mail                       | Û          | Stahování                         |
|------------|-----------------------------------|------------|-----------------------------------|
| 1          | Blížící se událost                | Ľ          | Stahování dokončeno               |
|            | Přehrávání skladby                | õ          | Nastavení budíku                  |
| <b>9</b> ! | Karta SD je plná                  | Ø          | Synchronizace dat                 |
| 00         | Ukazatel úrovně nabití<br>baterie | 1          | Služba Wi-Fi připojena            |
| •          | Chybí SD karta                    | 0          | Nabíjení baterie                  |
| Ŷ          | USB zařízení je připojeno         | ÷١         | Bezdrátové služby jsou<br>vypnuté |
| ▲          | Upozornění                        | <b>M</b> × | Režim ztlumení                    |
|            | Snížená hlasitost                 | •••))      | Zvýšená hlasitost                 |

Pokud se po instalaci aplikace rozhodnete, že ji už nepotřebujete nebo nechcete dále používat, můžete ji odinstalovat takto:

- 1. Najděte konfigurační aplikaci.
- 2. Najděte aplikaci v menu nastavení.
- 3. Najděte stažený soubor.
- Klikněte na aplikaci, kterou chcete odinstalovat. Zobrazí se okno potvrzení odinstalování.

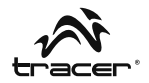

| Settings            |                       |                          |  |  |
|---------------------|-----------------------|--------------------------|--|--|
| More                | Apps App info         |                          |  |  |
| DEVICE              | 1070 A                |                          |  |  |
| Nound Sound         | Version 2.0.0         |                          |  |  |
| Display             | Force stop            | Uninstall                |  |  |
| E Storage           | STORAGE               |                          |  |  |
| Battery             | Total                 | 17.80MB<br>17.65MB       |  |  |
| 🚔 Apps              | USB storage app       | 0.00B                    |  |  |
| PERSONAL            | Data                  | 156KB                    |  |  |
| C Accounts & sync   | SD card<br>Clear data | 0.00B<br>Move to SD card |  |  |
| Location services   | CACHE                 |                          |  |  |
| Security            | Cache                 | 4.66MB                   |  |  |
| A. Language & input |                       | Clear cache              |  |  |
| Backup & reset      | LAUNCH BY DEFAULT     |                          |  |  |
| SYSTEM              |                       |                          |  |  |
|                     |                       | † ∲ ± 4:37 🖘 🛔           |  |  |

#### 4. Micro SD karta

#### A. Kopírování souborů na paměťovou kartu

Mezi zařízením a počítačem můžete přenášet hudební soubory, fotografie a podobně. Pokud chcete prohlížet soubory na tabletě **TRACER**, zapněte příslušnou aplikaci a vyhledejte v ní požadované soubory.

- 1. Připojte tablet TRACER k počítači přes USB kabel.
- Na domovské obrazovce se dotkněte volby Notifications (Oznámení) a následně na USB connected (Propojení prostřednictvím USB).
- 3. Klikněte volby Turn on USB storage (Zapnout USB nosič).

Tablet Tracer OVO 1.2 se systémem Android 4.0 –

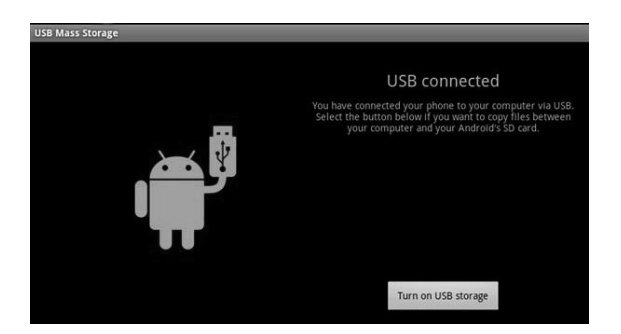

- 4. Otevřete složku Vyměnitelný disk (Dysk wymienny) v počítači.
- 5. Najděte v počítači soubory, které chcete přenést do tabletu TRACER.
- Zkopírujte a vlepte soubory do požadovaného umístění ve složce vyměnitelného disku.

Najděte v zařízení aplikaci "File Manager" (Správce souborů) a otevřete ji. Najděte "SD" - uvidíte tam soubory přenesené z počítače do tabletu TRACER. Nezapomeňte vypnout USB paměť.

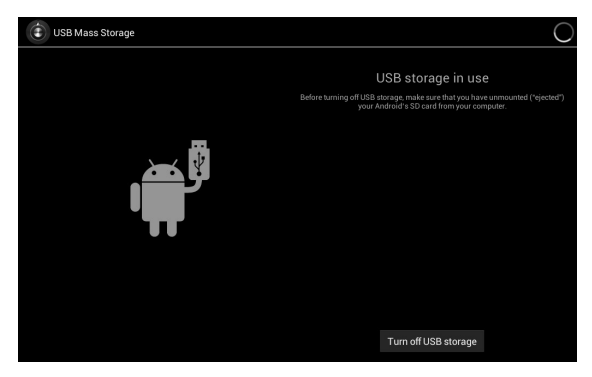

CZ

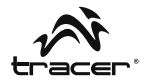

| -              | 0           | Ŷ |  | D               |
|----------------|-------------|---|--|-----------------|
| /mnt/extsd     |             |   |  |                 |
| and a          |             |   |  |                 |
| 4.jpg          |             |   |  | 119.87 Kb  -rw  |
| 05.jpg         |             |   |  | 256.87 Kb  -rw  |
| 06.jpg         |             |   |  | 315.83 Kb  -rw  |
| 07.jpg         |             |   |  | 277.98 Kb  -rw  |
|                |             |   |  | 48 items   -drw |
| Angry Birds.ap | ok -        |   |  | 18.73 Mb  -rw   |
| com.facebook   | .katana.apk |   |  | 3.84 Mb  -rw    |
| LG Video Test  | mp4         |   |  | 80.32 Mb  -rw   |
|                |             |   |  | 0 items   -drw  |
| MoboPlayer.a   | pk          |   |  | 3.58 Mb  -rw    |
| powersaver.ap  | ak          |   |  | 741.36 Kb  -rw  |
| Skype.apk      |             |   |  | 9.74 Mb  -rw    |
| Ú Ú            |             |   |  | 13 🖘 🖌 🔒        |

Najít soubory na SD kartě, jako v následujícím příkladu:

Klikněte na aplikaci, kterou chcete nainstalovat.

#### B. Odstraňování souborů z paměťové karty

- 1. Najděte soubor, který chcete odstranit.
- 2. Klikněte na a podržte název souboru.
- 3. Klikněte na volbu Delete file (Smazat soubor).

| 02.jpg                  |                 | 217.88 Kb  -rw  |
|-------------------------|-----------------|-----------------|
| 03.jpg                  | File Operations | 300.73 Kb.  -rw |
| 04.jpg                  |                 | 119.87 Kb  -rw  |
| 05.jpg                  |                 | 256.87 Kb  -rw  |
| 06.jpg                  |                 | 315.83 Kb  -rw  |
| 07.jpg                  |                 | 277.98 Kb. [-rw |
| ABCDE                   | Move(Cut) File  | 48 items   -drw |
| Angry Birds.apk         | Email File      | 18.73 Mb  -rw   |
| com.facebook.katana.apk |                 | 9.9434b Lunu    |

Tablet Tracer OVO 1.2 se systémem Android 4.0 -

Kromě mazání souborů z paměťové karty můžete také měnit jejich názvy (Rename [Přejmenovat]), kopírovat je (Copy file [Kopírovat soubor]) nebo přenášet (Move File [Přesunout soubor]).

#### Kontrola dostupné paměti

1. Klikněte na Settings (Nastavení) a klikněte na Storage (Paměť) pro kontrolu volného místa na paměťové kartě a v zařízení.

| Settings            |                  |
|---------------------|------------------|
| WIRELESS & NETWORKS | Storage          |
| Wi-Fi ON            | INTERNAL STORAGE |
| C Data usage        |                  |
| More                | Total space      |
| M Sound             | Apps<br>60.52MB  |
| Display             | Available        |
| 🗮 Storage           | INTERNAL STORAGE |
| Battery             |                  |
| 🖄 Apps              | <br>Total space  |
| PERSONAL            | 12.74GB          |
| S Accounts & sync   | Apps<br>2.16MB   |
| Location services   | Dicturae videoe  |
| Security            | 516KB            |
|                     | (1) 1:41 ⋧◢ 🛔    |

Kromě kopírování dat na kartu Micro SD můžete kopírovat data i do zařízení. Propojte USB kabelem počítač a tablet. Postupujte podle výše uvedených kroků.

CZ

#### Návod k obsluze

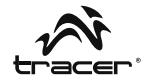

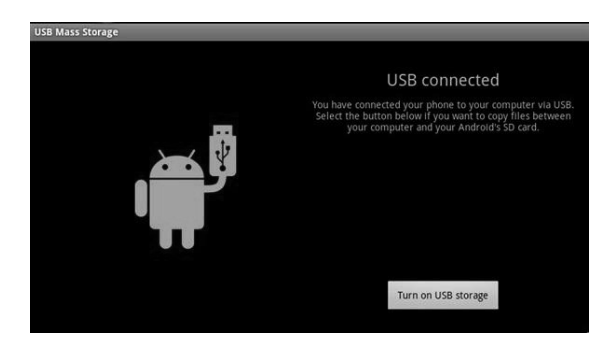

Po kliknutí na volbu **Turn on USB storage (Zapnout USB nosič)** zkontrolujte, zda se v počítači zobrazil vyměnitelný disk. Klikněte na něj. Nyní zkopírujte data na vyměnitelný disk. Vyhledejte data v zařízení pomocí správce souborů, jak je uvedeno níže.

|       | -             | 0      |  | Ŷ |  | 8 | ĭ |               |   |
|-------|---------------|--------|--|---|--|---|---|---------------|---|
| /mnt/ | sdcard        |        |  |   |  |   |   |               |   |
|       | Alarms        |        |  |   |  |   |   | 0 items   -dr | w |
|       | Android       |        |  |   |  |   |   | 1 items   -dr | w |
| ۳     | com.skype.rov | ar.apk |  |   |  |   |   | 10.05 Mb  -r  | w |
|       | data          |        |  |   |  |   |   | 1 items   -dr | w |
|       | DCIM          |        |  |   |  |   |   | 2 items   -dr | w |
|       | Download      |        |  |   |  |   |   | 0 items   -dr | w |
|       | LOST.DIR      |        |  |   |  |   |   | 0 items   -dr | w |
|       | Movies        |        |  |   |  |   |   | 0 items   -dr | w |
|       | Music         |        |  |   |  |   |   | 0 items   -dr | w |
|       | Notifications |        |  |   |  |   |   | 0 items   -dr | w |
|       | Pictures      |        |  |   |  |   |   | 0 items   -dr | w |
|       | Podcasts      |        |  |   |  |   |   |               |   |

Soubory aplikací zkopírovaných do zařízení musí mít příponu "**APK**". Klikněte na soubor pro instalaci aplikace na zařízení.

## CZ

# Tablet Tracer OVO 1.2 se systémem Android 4.0 -

#### 5. HDMI

HDMI kabel umožňuje připojení tabletu k LCD displeji. Tato funkce umožňuje ovládat tablet a zobrazovat informace pomocí LCD monitoru.

#### USB OTG

Funkce USB OTG podporuje USB myši, USB klávesnice, 3G modemy a další periferie.

#### 6. Jazyk a klávesnice

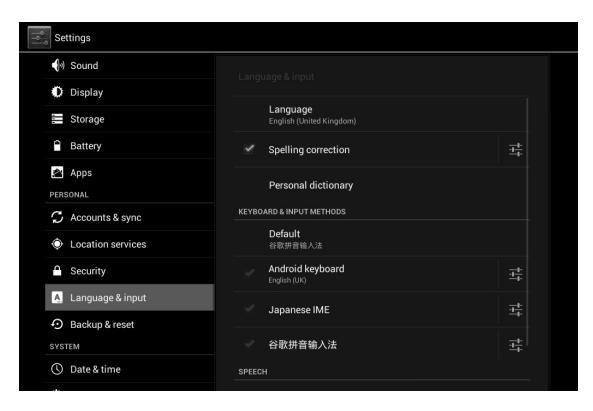

#### Jazyk

Zařízení nabízí různé jazykové nastavení.

- 1. Klikněte na volbu Settings (Nastavení), následně na volbu Language & Input (Jazyk, klávesnice, hlasitost).
- 2. Klikněte na volbu Language (Jazyk).
- 3. Vyberte jazyk.

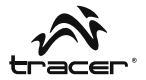

#### Klávesnice

Pokud chcete vybrat nastavení klávesnice:

- 1. Klikněte na volbu Settings (Nastavení), následně na volbu Language & Input (Jazyk, klávesnice, hlasitost).
- 2. Vyberte nastavení klávesnice.

V tabletu můžete instalovat i jiné nastavení klávesnice. Po instalaci se objeví v nastavení jazyka a klávesnice, spolu s dalšími nastaveními klávesnice, jako Android Keyboard nebo Japanese IME (viz výše).

Při zadávání slov v prohlížeči nebo psaní textu klikněte na ikonu pro rychlou změnu nastavení klávesnice.

Na levé straně hodin (vedle hodiny 03:53 na obrázku dole) najdete symbol klávesnice. Kliknutím na něj otevřete seznam a rychle změníte nastavení klávesnice.

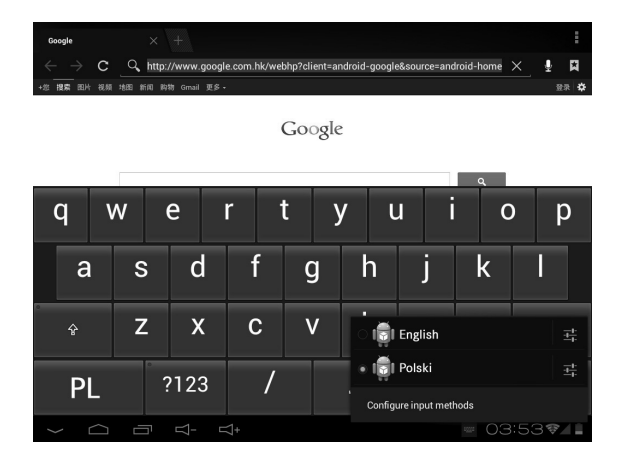

#### 7. Správa aplikací

Tablet Tracer OVO 1.2

se systémem Android 4.0 -

1. Po stažení souboru na něj klikněte a nainstalujte aplikaci.

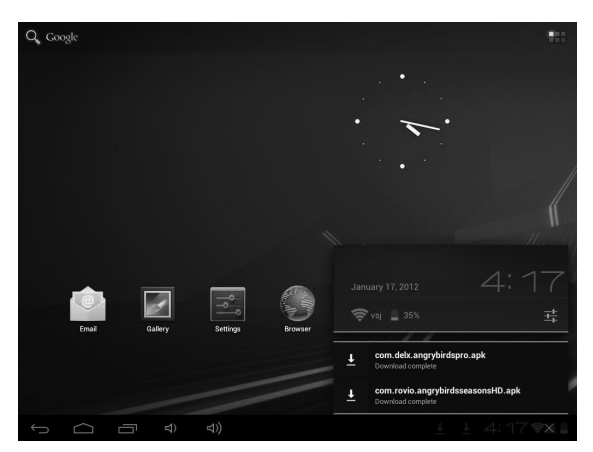

Aplikaci také můžete nainstalovat z úrovně: Setting / Apps / Downloaded (Nastavení / Aplikace / Staženo).

#### Odinstalování aplikace

- 1. Klikněte na volbu Settings (Nastavení).
- 2. Klikněte na volbu Apps (Aplikace).
- 3. Klikněte na aplikaci, kterou chcete odinstalovat.
- 4. Klikněte na volbu Uninstall (Odinstalovat).
- 5. Klikněte na volbu OK.

CZ

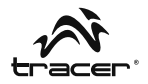

| Settings            |                   |                 |
|---------------------|-------------------|-----------------|
| More                | Apps   App info   |                 |
| DEVICE              | NOR Anna Dista    |                 |
| Sound               | Version 2.0.0     |                 |
| Display             | Force stop        | Uninstall       |
| E Storage           | STORAGE           |                 |
| Battery             | Total             | 17.80MB         |
| bullety             | Арр               | 17.65MB         |
| 🖄 Apps              | USB storage app   | 0.00B           |
| process             | Data              | 156KB           |
| PERSONAL            | SD card           | 0.00B           |
| C Accounts & sync   | Clear data        | Move to SD card |
| Location services   | CACHE             |                 |
| Security            | Cache             | 4.66MB          |
| A. Language & input |                   | Clear cache     |
|                     | LAUNCH BY DEFAULT |                 |
| +9 Backup & reset   |                   |                 |
| SYSTEM              |                   |                 |

#### 8. Hudba

#### Vyhledávání a přehrávání hudby

- 1. Na domovské obrazovce klikněte na tlačítko Application (aplikace).
- 2. Klikněte na Music (Hudba) a následně Songs (Písně).
- 3. Klikněte na nahrávku, kterou chcete přehrát.

#### Odstranění seznamů přehrávání

- 1. Na domovské obrazovce klikněte na tlačítko Application (Aplikace).
- 2. Klikněte na Music (Hudba) a následně Playlist (Seznam skladeb).
- 3. Klikněte a podržte seznam skladeb, který chcete odstranit.
- 4. Klikněte na volbu Delete (Vymazat).

#### 9. Fotografie

Tablet podporuje následující formáty souborů: JPG, BMP, PNG, GIF. Tyto soubory můžete uložit na SD kartu nebo v paměti tabletu.

#### Prezentace snímků:

1. Zkopírujte obrázek na SD kartu.

Tablet Tracer OVO 1.2

se systémem Android 4.0 \_

- 2. Na domovské obrazovce klikněte na tlačítko Application (Aplikace).
- 3. Klikněte na volbu Gallery (Galerie).
- 4. Klikněte na soubor s obrázky. Klikněte na obrázek.
- 5. Klikněte na symbol přehrávání.

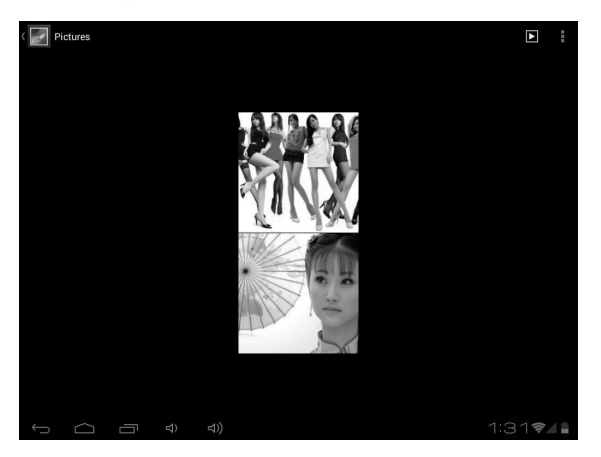

Fotografie můžete odstranit prostřednictvím ikony koše.

CZ

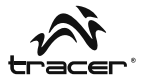

#### 10. Videa

Tablet **TRACER** přehrává následující formáty filmových souborů: AVI, MKV (XVID/px/H.264), MOV, TS, M2TS, RM / RMVB, FLV, 3GP, MPEG, DAT, MP4 (podporuje max. rozlišení 2160p: 3480 x 2160). Tyto soubory můžete uložit na SD kartu.

#### Přehrávání filmů:

- 1. Zkopírujte film na SD kartu.
- 2. Na domovské obrazovce klikněte na tlačítko Application (Aplikace).
- 3. Klikněte na volbu Gallery (Galerie).
- 4. Klikněte na film.

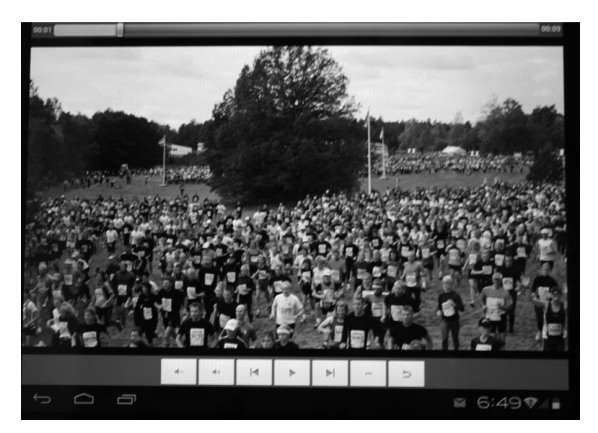

## CZ

# Tablet Tracer OVO 1.2 se systémem Android 4.0 –

#### 11. Wi-Fi

Zařízení se může připojit k sítím Wi-Fi.

- Klikněte na volbu Settings (Nastavení), následně na volbu Wireless & Networks (Běžné a bezdrátové sítě).
- Klikněte na volbu Wi-Fi pro vypnutí funkce. Klikněte na volbu Wi-Fi settings (Nastavení Wi-Fi). Zařízení vyhledá dostupné Wi-Fi sítě.
- 3. Klikněte na Wi-Fi síť, ke které se chcete připojit.
- Klikněte na volbu Connect (Připojit). Některé sítě mohou vyžadovat zadání hesla.

| Settings            |                                                                       | SCAN ADD NETWORK | ÷ |
|---------------------|-----------------------------------------------------------------------|------------------|---|
| WIRELESS & NETWORKS |                                                                       |                  |   |
| 🗢 Wi-Fi 🛛 on        | vsj<br>Connected                                                      | <u></u>          |   |
| Data usage          |                                                                       |                  |   |
| More                | ChinaNet-efyF<br>Secured with WPA (protected network available)       | <b>.</b>         |   |
| DEVICE              | vsj2<br>Secured with WPA/WPA2 (protected network available)           | ÷.               |   |
| M Sound             |                                                                       |                  |   |
| Display             | TP-LINK_790BFC                                                        | 4)               |   |
| E Storage           | dlink                                                                 | <b>\$</b>        |   |
| Battery             | Green<br>Secured with MDA (MDA2 (protected petwork subjishis)         | ÷.               |   |
| 🖄 Apps              |                                                                       |                  |   |
| PERSONAL            | GREEN2<br>Secured with WPA/WPA2 (protected network available)         | ( <b>F</b> 4     |   |
| Accounts & sync     | myLGNete887<br>Secured with WEP                                       | ÷.               |   |
| Location services   |                                                                       |                  |   |
| Security            | TP-LINK_6103BC<br>Secured with WPA/WPA2 (protected network available) |                  |   |
|                     |                                                                       | 1:13 📚           | 1 |

Na obrazovce nastavení Wi-Fi stiskněte tlačítko Menu a klikněte na volbu Advanced (Pokročilé). Zobrazí se dodatečná nastavení Wi-Fi.

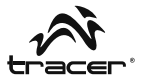

#### 12. Prohlížeč

#### Otevírání hlavní stránky

Prohlížeč vždy otevře poslední zobrazenou stránku. Při prvním otevření prohlížeče po zapnutí napájení zařízení se zobrazí úvodní stránka.

#### Změna úvodní stránky

- 1. Klikněte na prohlížeč.
- Stiskněte tlačítko záložek (Bookmark) v stavovém řádku prohlížeče. Můžete provádět libovolné změny.

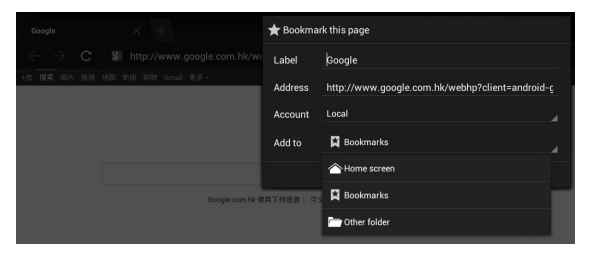

#### Otevírání webových stránek

- 1. Klikněte na prohlížeč.
- 2. Stiskněte tlačítko Menu.
- 3. Klikněte na řádek s adresou.
- Zadejte webovou adresu a stiskněte Go. Tato funkce vyžaduje připojení na internet.

| Yahoot × +                                                                      |                           |
|---------------------------------------------------------------------------------|---------------------------|
| $\leftarrow$ $\rightarrow$ $\times$ $\blacksquare$ http://www.yahoo.com/tablet/ | ☆_ <b>へ </b>              |
| YAHOO!                                                                          | Yahoo! Search             |
| Today - January 17, 2012                                                        | Sign In New here? Sign Up |
| 🖂 Mail                                                                          |                           |
| Autos                                                                           |                           |
| Dating                                                                          |                           |
| Finance                                                                         |                           |
| ## Flickr                                                                       |                           |

#### 13. E-mail

Zadejte e-mailovou adresu a heslo pošty (např. Gmail).

#### Čtení nových zpráv

- 1. Na úvodní obrazovce klikněte na Gmail pro zobrazení doručené pošty.
- 2. Pro čtení klikněte na zprávu.

Tablet Tracer OVO 1.2

se systémem Android 4.0 -

| test@gr       | mail.com | 1                                                                                                    | <b>M</b> ,             | Q,                   | I          | ÷ |
|---------------|----------|----------------------------------------------------------------------------------------------------|------------------------|----------------------|------------|---|
| Inbox         | 1        | App Store Connect Service Center<br>Welcome to the App Store Connect — Dear szdreamtest@gmail.com, V<br>Store Connect, where you can preview, download, and buy the latest A | Velcome I<br>ndroid Ap | to the App<br>ps. To | 17/03/2011 |   |
| Drafts        | 1        | Load more messages                                                                                                    |                        |                      |            |   |
| Sent Sent     |          |                                                                                                    |                        |                      |            |   |
| 🝵 Recycle Bin |          |                                                                                                    |                        |                      |            |   |
| ALL FOLDERS   |          |                                                                                                    |                        |                      |            |   |

#### Vytvoření nové zprávy

- 1. Klikněte na symbol psaní e-mailu na obrazovce.
- Do pole To (Příjemce) zadejte jméno/příjmení nebo e-mailovou adresu. Zobrazí se kontakty, které odpovídají zadaným údajům. Vyberte kontakt nebo pokračujte v psaní.
- 3. Zadejte téma a obsah zprávy.
- 4. Klikněte na volbu Send (Odeslat).

| Compose |                      | ⊳ | SEND SAVE DRAFT |  |
|---------|----------------------|---|-----------------|--|
|         | From: test@gmail.com |   |                 |  |
|         | то                   |   | + Cc/Bcc        |  |
|         | Subject:             |   |                 |  |
|         | Compose Mail         |   |                 |  |

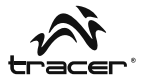

#### 14. Fotoaparát

#### Nahrávání a přehrávání filmů:

- 1. Na domovské obrazovce klikněte na tlačítko Application (Aplikace).
- 2. Klikněte na volbu Camera (Fotoaparát).
- 3. Přesuňte tlačítko do režimu nahrávání.
- 4. Klikněte tlačítko spouště. Po dokončení nahrávání stiskněte Stop.
- 5. Na domovské obrazovce klikněte na tlačítko Application (aplikace).
- 6. Klikněte na volbu Gallery (Galerie). Najděte záznam.
- 7. Klikněte na film a vyberte přehrávač.

#### Fotografování

- 1. Na domovské obrazovce klikněte na tlačítko Application (Aplikace).
- 2. Klikněte na volbu Camera (Fotoaparát).
- 3. Přesuňte tlačítko do režimu fotografování.
- 4. Klikněte na tlačítko spouště.

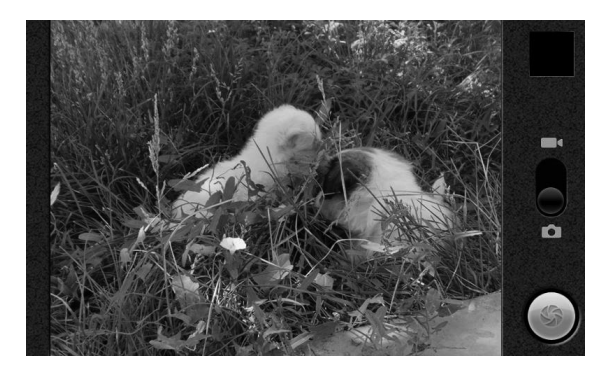

Tablet Tracer OVO 1.2

se systémem Android 4.0 \_\_\_\_\_

## 15. Popis výrobku

| Procesor                                           | BOXCHIP A10 - 1,2 GHz (cortex A8). Grafický<br>procesor: Mali-400                                                                                                    |
|----------------------------------------------------|----------------------------------------------------------------------------------------------------|
| Displej                                            | LED 7"; rozlišení: 800x480                                                                                                    |
| Dotykový panel                                     | Pětibodový dotykový panel typu Multi                                                                                                    |
| Operační paměť                                     | 512 DDR, Nand Flash 4 GB / 8 GB/16 GB                                                                                                    |
| Senzor                                             | Akcelerometr 360 °                                                                                                    |
| Zvukový systém                                     | Stereo reproduktory (1,5 W x 2) / sluchátkový jack 3,5 mm                                                                                                    |
| Vstup/výstup                                       | 1 x MINI USB2.0, 1 x HDMI, 1 x DC-in vstup,<br>1 x stereo sluchátkový jack 3,5 mm,<br>1 x čtečka karet TF,                                                                                                    |
| Síť                                                | WIFI (Wireless LAN 802.11 b/g/n)                                                                                                    |
| Napájení                                           | Typ baterie: Li-Ion 4000 MA<br>Životnost a provozní doba baterie:<br>do 6 hodin surfování na internetu při<br>Wi-Fi připojení s použitím externího 3G modemu                                                                                                    |
| Vstupní/výstupní<br>parametry<br>napájecího zdroje | Vstupní: 100 - 240 V AC, 50-60 Hz<br>Výstupní: 5 V, 2 A                                                                                                    |
| Operační systém                                    | ANDROID 4.0                                                                                                    |
| Software                                           | Vyhledávač Google / prohlížeč / kamera /<br>fotoaparát / e-mail / Gmail / přehrávač filmů /<br>audio přehrávač / hodinky s budíkem / Apk /<br>kalkulačka / kalendář / ES file Explorer / ES Task<br>Manager / Global Time / Google Maps / Market /<br>NC manažer / PDF Reader / prohlížeč fotografií |
| Audio přehrávač                                    | MP3, WMA, APE, FLAC, OGG, WAV Frekvenční charakteristika: od 20 Hz do 20 000 Hz                                                                                                    |
| Přehrávač filmů                                    | AVI, MKV (XVID/px/H.264), MOV, TS, M2TS, FLV<br>3GP, MPEG, DAT, MP4 (podpora max. 2160p)                                                                                                    |

CZ
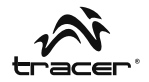

Settings Storage Battery 🖄 Apps DEDSONAL C Accounts & sync Legal information Location services Security A Language & input Backup & reset SYSTEM O Date & time crane\_smart11\_sc3052-eng 4.0.1 ITL41D eng.liliang.20120110.175637 test-keys Accessibility { } Developer options 1:14 🖘 🗋

Pokud se chcete dozvědět více o zařízení, viz níže:

Pro rozšíření znalostí o možnostech tabletu Tracer a v případě problémů s přístrojem navštivte stránky: http://tablet.tracer.eu/

Tablet doporučujeme používat s nejnovějším systémem Android, který je k dispozici na našich stránkách.

#### Dříve, než zanesete přístroj do servisu, proveďte reinstalaci systému Android, pokud:

- Po zapnutí tabletu se systém zasekává, blokuje se ve fázi startovacího loga.
- Animace Tracer Ovo trvá do nekonečna.
- Systém je uzamknutý heslem (v případě, že zapomeneme vzor pro dekódování).
- Po zapnutí lze vidět pouze robota Android.

## Tablet Tracer OVO 1.2 se systémem Android 4.0 -

- · Po zapnutí systém hlásí nějakou chybějící systémovou součást.
- V případě, že systém informuje o nějakém chybějícím souboru.
- Nefunguje kamera.
- · Nefunguje akcelerometr (neobrací se obrazovka).

## Pokud aktualizace nepřinesla očekávané zlepšení funkce přístroje, kontaktujte servis (serwis@megabajt.com.pl).

První zapnutí po nahrání systému trvá déle z důvodu instalace systému do paměti. Po rovním zapnutí se aplikace instalují na pozadí cca 5minut, během této doby přístroj nemusí reagovat na vaše pokyny.

Veškeré informace a aktualizace nejdete na internetových stránkách www.tablet.tracer.eu.

Děkujeme vám za zakoupení našeho tabletu. Jelikož se neustále snažíme zdokonalovat naše výrobky, budeme vděční za jakékoliv připomínky od spotřebitelů. Ještě jednou děkujeme.

Vezměte prosím na vědomí, že vzhledem k pravidelné aktualizaci se některé ilustrace v jistých detailech mohou lišit od skutečného stavu.

CZ

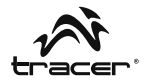

## Obsah

| 1.  | Úvod               | 76 |
|-----|--------------------|----|
| 2   | Batéria            | 77 |
| 2.  |                    | 70 |
| э.  |                    | 10 |
| 4.  | Micro SD karta     | 81 |
| 5.  | HDMI a host        | 86 |
| 6.  | Jazyk a klávesnica | 86 |
| 7.  | Správa aplikácií   | 88 |
| 8.  | Hudba              | 89 |
| 9.  | Fotografie         | 90 |
| 10. | Videá              | 91 |
| 11. | Wi-Fi              | 92 |
| 12. | Prehliadač         | 93 |
| 13. | E-mail             | 94 |
| 14. | Fotoaparát         | 95 |
| 15. | Popis výrobku      | 96 |

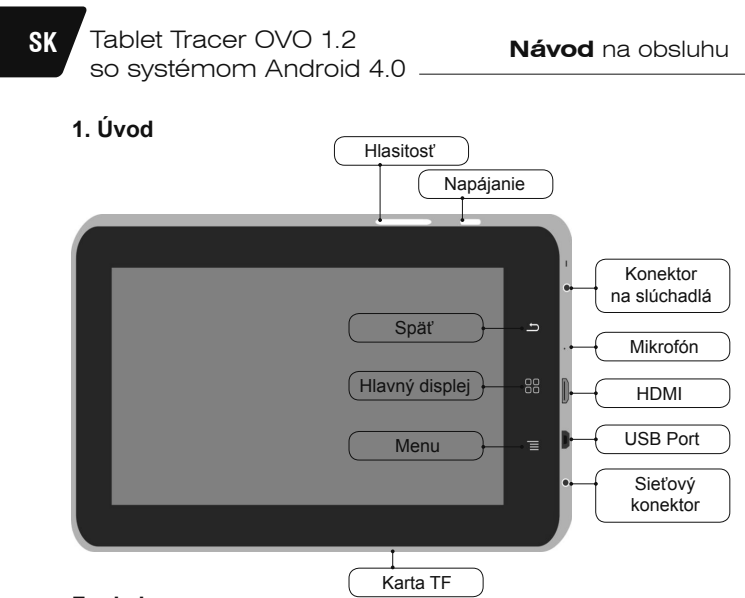

## Funkcie:

#### Sieťový vypínač

- Stlačte a podržte vypínač pre zapnutie/vypnutie zariadenia.
- Ak je zariadenie zapnuté, stlačením vypínača ho prepnete do pohotovostného režimu.
- Stlačením vypínača zariadenie prebudíte z režimu spánku.

#### Tlačidlo hlavnej obrazovky

• Stlačením tohto tlačidla sa kedykoľvek vrátite na hlavnú obrazovku.

#### Tlačidlo menu

- Ak chcete zobraziť zoznam aktivít k dispozícii pre aktuálnu obrazovku, stlačte toto tlačidlo.
- Stlačením a podržaním tlačidla zobrazíte dostupné skratky ponuky pre daný displej.

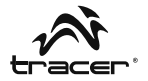

#### Tlačidlo Späť

 Stlačením tohto tlačidla sa vrátite na predchádzajúcu obrazovku alebo zatvoríte dialógové okno alebo menu.

#### Vypínač

• Presuňte pre zapnutie/vypnutie napájania zariadenia.

## 2. Batéria

Tablet môžete nabíjať nabíjačkou. Zariadenie má zabudovanú batériu. Ak je výkon nízky, odporúčame batériu nabiť.

#### A. Nabíjanie pomocou nabíjačky

Pripojte nabíjačku do nabíjacieho konektora zariadenia. V pravom rohu displeja sa zobrazí ikona **d**.

Doba nabíjania bude dlhšia, ak bude zariadenie v priebehu nabíjania používané.

#### B. Nabíjanie prostredníctvom USB kábla

Pripojte Mini USB kábel do mini USB portu zariadenia. V pravom rohu displeja sa zobrazí ikona **d**.

# Tablet Tracer OVO 1.2 so systémom Android 4.0

## 3. Hlavná obrazovka a zoznam aplikácií

Hlavná obrazovka je východiskovým bodom pre všetky aplikácie používané na tablete. Domovskú obrazovku môžete prispôsobiť a zobrazovať na nej aplikácie, skratky a widgety.

## Stlačte sieťový vypínač a odomknite tablet. Zobrazí sa táto hlavná obrazovka.

Ak chcete otvoriť zoznam aplikácií, kliknite na hlavnú obrazovku.

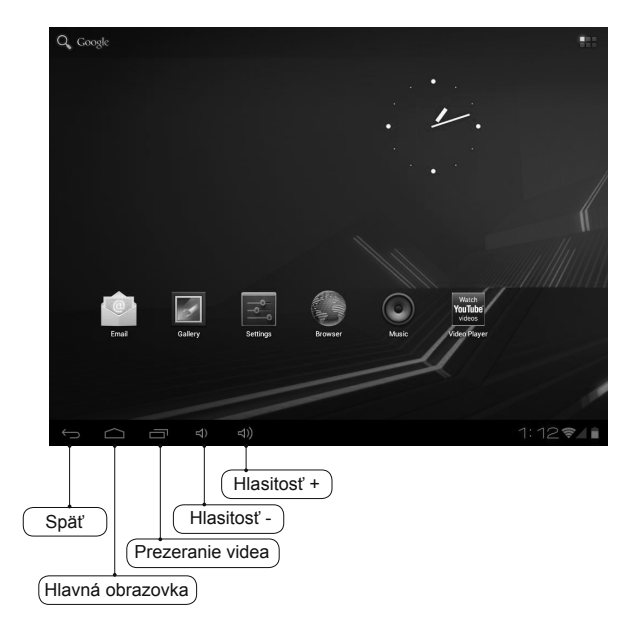

SK

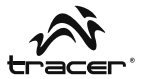

#### Oznámenia a ikony pripojení

V dolnej časti obrazovky sa nachádza stavový riadok. Ikony na pravej strane slúžia ako upozornenie na nové správy, nadchádzajúce udalosti v kalendári, budíky, sťahovanie aplikácií a podobne. Na pravej strane stavového riadku sa nachádzajú ikony stavu hovorov.

#### Čítanie oznámení

Ak sa zobrazí upozornenie na stavovom riadku, kliknite na riadok a potiahnite prstom hore, čím otvoríte zoznam oznámení. Ak chcete otvoriť oznámenie, kliknite na danú položku.

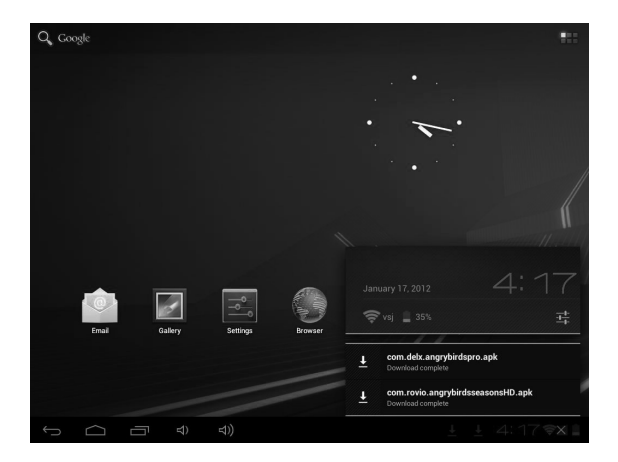

Ak chcete zatvoriť okno oznámení, presuňte prst po obrazovke smerom hore.

## SK

# Tablet Tracer OVO 1.2 so systémom Android 4.0

#### lkony stavového riadku

| 0  | Nový e-mail                          | Ŷ          | Sťahovanie                      |
|----|--------------------------------------|------------|---------------------------------|
| 1  | Blížiaca sa udalosť                  | Ľ          | Sťahovanie ukončené             |
|    | Prehrávanie skladby                  | õ          | Nastavenie budíka               |
| Ø  | Karta SD je plná                     | Ø          | Synchronizácia dát              |
| 00 | Ukazovateľ úrovne<br>nabitia batérie | 1          | Služba Wi-Fi pripojená          |
| •  | Chýba SD karta                       | 0          | Nabíjanie batérie               |
| Ŷ  | USB zariadenie je<br>pripojené       | ÷١         | Bezdrôtové služby sú<br>vypnuté |
| ▲  | Upozornenie                          | <b>M</b> × | Režim stlmenia                  |
|    | Znížená hlasitosť                    | •••))      | Zvýšená hlasitosť               |

Ak sa po inštalácii aplikácie rozhodnete, že ju už nepotrebujete alebo nechcete ďalej používať, môžete ju odinštalovať takto:

- 1. Nájdite konfiguračnú aplikáciu.
- 2. Nájdite aplikáciu v menu nastavení.
- 3. Nájdite stiahnutý súbor.
- Kliknite na aplikáciu, ktorú chcete odinštalovať. Zobrazí sa okno potvrdenia odinštalovania.

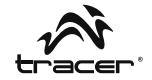

| Settings            |                                    |                        |  |  |  |
|---------------------|------------------------------------|------------------------|--|--|--|
| More                | Apps App Info  Angy Birds Vesam230 |                        |  |  |  |
| Sound               |                                    |                        |  |  |  |
| Display             | Force stop                         | Uninstall              |  |  |  |
| Storage             | STORAGE                            |                        |  |  |  |
| Battery             | Total<br>App                       | 17.80MB<br>17.65MB     |  |  |  |
| 🚰 Apps              | USB storage app                    | 0.00B                  |  |  |  |
| PERSONAL            | Data<br>SD card                    |                        |  |  |  |
| Accounts & sync     | Clear data                         | Move to SD card        |  |  |  |
| Location services   | CACHE                              |                        |  |  |  |
| Security            | Cache                              | 4.66MB                 |  |  |  |
| A. Language & input |                                    | Clear cache            |  |  |  |
| Backup & reset      | LAUNCH BY DEFAULT                  |                        |  |  |  |
| SYSTEM              |                                    |                        |  |  |  |
|                     |                                    | t Ø ± 4:37 <b>≈/</b> ∎ |  |  |  |

## 4. Micro SD karta

#### A. Kopírovanie súborov na pamäťovú kartu

Medzi zariadením a počítačom môžete prenášať hudobné súbory, fotografie a podobne. Ak chcete prezerať súbory na tablete **TRACER**, zapnite príslušnú aplikáciu a vyhľadajte v nej požadované súbory.

- 1. Pripojte tablet TRACER k počítaču cez USB kábel.
- Na domovskej obrazovke sa dotknite voľby Notifications (Oznámenia) a následne na USB connected (Prepojenie prostredníctvom USB).
- 3. Kliknite voľby Turn on USB storage (Zapnúť USB nosič).

Tablet Tracer OVO 1.2 so systémom Android 4.0

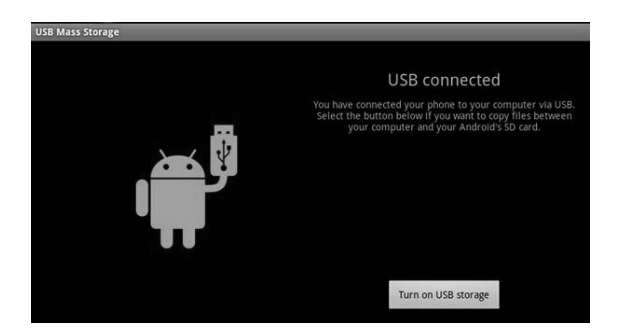

- 4. Otvorte priečinok Vymeniteľný disk (Dysk wymienny) v počítači.
- 5. Nájdite v počítači súbory, ktoré chcete preniesť do tabletu TRACER.
- Skopírujte a vlepte súbory do požadovaného umiestnenia v priečinku vymeniteľného disku..

Nájdite v zariadení aplikáciu "File Manager" (Správca súborov) a otvorte ju. Nájdite "SD" - uvidíte tam súbory prenesené z počítača do tabletu TRACER. Nezabudnite vypnúť USB pamäť.

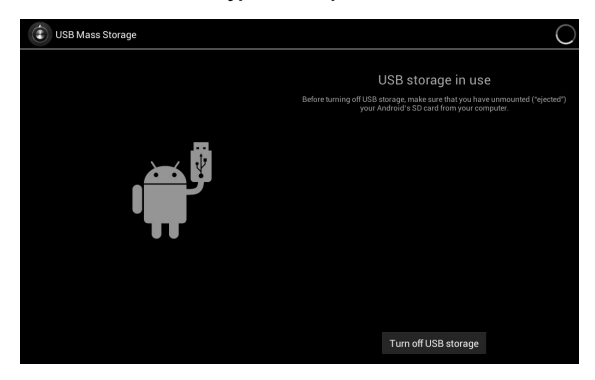

SK

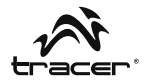

| -              |            |   |  |  | D               |
|----------------|------------|---|--|--|-----------------|
| /mnt/extsd     |            | _ |  |  |                 |
| 100 S          |            |   |  |  |                 |
| A 04.jpg       |            |   |  |  | 119.87 Kb  -rw  |
| 05.jpg         |            |   |  |  | 256.87 Kb  -rw  |
| 06.jpg         |            |   |  |  | 315.83 Kb  -rw  |
| 07.jpg         |            |   |  |  | 277.98 Kb  -rw  |
| ABCDE          |            |   |  |  | 48 items   -drw |
| Angry Birds.ap | k          |   |  |  | 18.73 Mb  -rw   |
| com.facebook   | katana.apk |   |  |  | 3.84 Mb  -rw    |
| LG Video Test  | .mp4       |   |  |  | 80.32 Mb  -rw   |
|                |            |   |  |  | 0 items   -drw  |
| MoboPlayer.ap  | sk         |   |  |  | 3.58 Mb  -rw    |
| powersaver.ap  | k          |   |  |  | 741.36 Kb  -rw  |
| Skype.apk      |            |   |  |  | 9.74 Mb  -rw    |
| Ú Ú            |            |   |  |  | 137/            |

Nájsť súbory na SD karte, ako v nasledujúcom príklade:

Kliknite na aplikáciu, ktorú chcete nainštalovať.

#### B. Odstraňovanie súborov z pamäťovej karty.

- 1. Nájdite súbor, ktorý chcete odstrániť.
- 2. Kliknite na a podržte názov súboru.
- 3. Kliknite na voľbu Delete file (Zmazať súbor).

| 02.jpg                  |                 | 217.88 Kb  -rw   |
|-------------------------|-----------------|------------------|
| 03.jpg                  | File Operations | 300.73 Kb  -rw   |
| -#j 04.jpg              |                 | 119.87 Kb  -rw   |
| 05.jpg                  | Delete File     | 256 97 Kb J. ou  |
| 197<br>1973 06.jpg      | Rename File     | 200.07 KD [144   |
| <b>影信</b>               | Copy File       | 315.83 Kb  -rw   |
| 07.jpg                  |                 | 277.98 Kb  -rw   |
| ABCDE                   | Move(Cut) File  |                  |
| the Annual Black and    | Email File      | 48 items   - drw |
| Angry Birostapk         |                 | 18.73 Mb  -rw    |
| com.facebook.katana.apk |                 | 2 SAME Low       |

## Tablet Tracer OVO 1.2 so systémom Android 4.0

Okrem mazania súborov z pamäťovej karty môžete tiež meniť ich názvy (Rename [Premenovať]), kopírovať ich (Copy file [Kopírovať súbor]) alebo prenášať (Move File [Presunúť súbor]).

#### Kontrola dostupnej pamäte

 Kliknite na Settings (Nastavenia) a potom kliknite na Storage (Pamäť) pre kontrolu voľného miesta na pamäťovej karte a v zariadení.

| Settings            |                       |
|---------------------|-----------------------|
| WIRELESS & NETWORKS | Storage               |
| 🗢 Wi-Fi 🛛 🔊         | INTERNAL STORAGE      |
| 🕚 Data usage        |                       |
| More                | Total space<br>0.9808 |
| 📢 Sound             | Apps<br>60.52MB       |
| Display             | Available             |
| 🚍 Storage           | 892MB                 |
| Battery             |                       |
| 🚔 Apps              | Total space           |
| PERSONAL            | 12.74GB               |
| C Accounts & sync   | Apps<br>2.16MB        |
| Location services   | Pictures videos       |
| Security            | 516KB                 |
|                     | ) 1:41 📚 🛔            |

Okrem kopírovania dát na kartu Micro SD môžete kopírovať dáta aj do zariadenia. Prepojte USB káblom počítač a tablet. Postupujte podľa vyššie uvedených krokov.

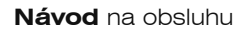

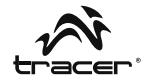

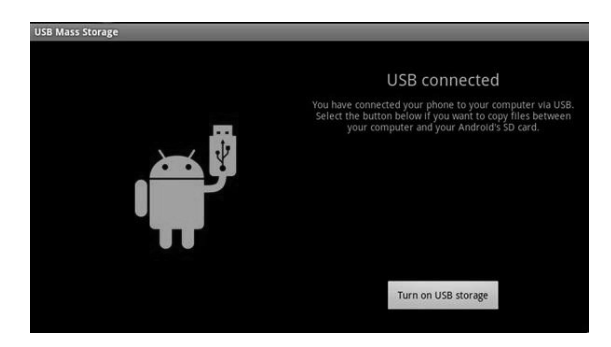

Po kliknutí na voľbu **Turn on USB storage (Zapnúť USB nosič)** skontrolujte, či sa v počítači zobrazil vymeniteľný disk. Kliknite naň. Teraz skopírujte dáta na vymeniteľný disk. Vyhľadajte dáta v zariadení pomocou správcu súborov, ako je uvedené nižšie.

|       | -             | •      |  | ₽. |  | 8 | ĭ | D             |   |
|-------|---------------|--------|--|----|--|---|---|---------------|---|
| /mnti | sdcard        |        |  |    |  |   |   |               |   |
|       | Alarms        |        |  |    |  |   |   | 0 items   -dr |   |
|       | Android       |        |  |    |  |   |   | 1 items   -dr | w |
| ٢     | com.skype.rov | er.apk |  |    |  |   |   | 10.05 Mb  -r  | w |
|       | data          |        |  |    |  |   |   | 1 items   •dr | w |
|       |               |        |  |    |  |   |   | 2 items   -dr | w |
|       | Download      |        |  |    |  |   |   | 0 items   -dr | w |
|       | LOST.DIR      |        |  |    |  |   |   | 0 items   -dr | w |
|       | Movies        |        |  |    |  |   |   | 0 items   -dr |   |
|       | Music         |        |  |    |  |   |   | 0 items   -dr | w |
|       | Notifications |        |  |    |  |   |   | 0 items   -dr |   |
|       | Pictures      |        |  |    |  |   |   | 0 items   -dr |   |
|       | Podcasts      |        |  |    |  |   |   |               |   |

Súbory aplikácií skopírovaných do zariadenia musia mať príponu "APK". Kliknite na súbor pre inštaláciu aplikácie na zariadení.

## SK

# Tablet Tracer OVO 1.2 so systémom Android 4.0

## 5. HDMI

HDMI kábel umožňuje pripojenie tabletu k LCD displejom. Táto funkcia umožňuje ovládať tablet a zobrazovať informácie pomocou LCD monitora.

#### USB OTG

Funkcia USB OTG podporuje USB myši, USB klávesnice, 3G modemy a ďalšie periférie.

## 6. Jazyk a klávesnica

| Sett       | lings             |        |                                      |  |  |  |  |  |
|------------|-------------------|--------|--------------------------------------|--|--|--|--|--|
| <b>4</b> 0 | Sound             |        |                                      |  |  |  |  |  |
| 0          | Display           |        |                                      |  |  |  |  |  |
| 0.         | Storage           |        | Language<br>English (United Kingdom) |  |  |  |  |  |
| ^          | Battery           |        | Spelling correction                  |  |  |  |  |  |
| 效          | Apps              |        | Personal dictionary                  |  |  |  |  |  |
| PERSO      | DNAL              |        | r crostal arotionary                 |  |  |  |  |  |
| S          | 🗘 Accounts & sync | KEYBO. | KEYBOARD & INPUT METHODS             |  |  |  |  |  |
| ٢          | Location services |        | Default<br>谷歌拼音输入法                   |  |  |  |  |  |
| •          | Security          |        | Android keyboard<br>English (UK)     |  |  |  |  |  |
| A          | Language & input  |        | Japanese IMF                         |  |  |  |  |  |
| Ð          | Backup & reset    |        |                                      |  |  |  |  |  |
| SYSTE      | ЕМ                |        | 谷歌拼音输入法                              |  |  |  |  |  |
| 0          | Date & time       | SPEECH |                                      |  |  |  |  |  |
|            |                   |        |                                      |  |  |  |  |  |

#### Jazyk

Zariadenie ponúka rôzne jazykové nastavenia.

- 1. Kliknite na voľbu Settings (Nastavenia), následne na voľbu Language & Input (Jazyk, klávesnica, hlasitosť).
- 2. Kliknite na voľbu Language (Jazyk).
- 3. Vyberte jazyk.

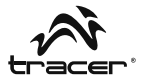

#### Klávesnica

Ak chcete vybrať nastavenia klávesnice:

- Kliknite na voľbu Settings (Nastavenia), následne na voľbu Language & Input (Jazyk, klávesnica, hlasitosť).
- 2. Vyberte nastavenia klávesnice.

V tablete môžete inštalovať aj iné nastavenia klávesnice. Po inštalácii sa objavia v nastaveniach jazyka a klávesnice, spolu s ďalšími nastaveniami klávesnice, ako Android Keyboard alebo Japanese IME (pozri vyššie).

Pri zadávaní slov v prehliadači alebo písaní textu kliknite na ikonu pre rýchlu zmenu nastavení klávesnice.

Na ľavej strane hodín (vedľa hodiny 03:53 na obrázku dole) nájdete symbol klávesnice. Kliknutím na neho otvoríte zoznam a rýchlo zmeníte nastavenia klávesnice.

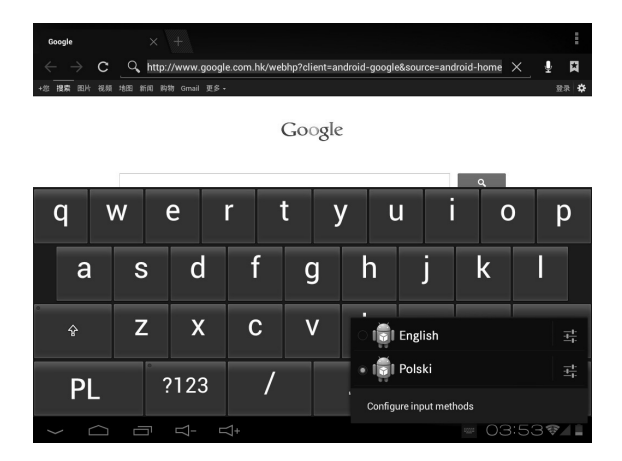

SK Tablet Tracer OVO 1.2 so systémom Android 4.0

#### 7. Správa aplikácií

1. Po stiahnutí súboru naň kliknite a nainštalujte aplikáciu.

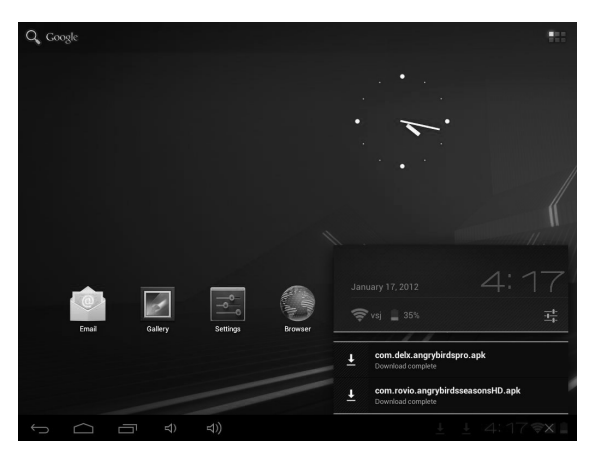

Aplikáciu tiež môžete nainštalovať z úrovne: Setting / Apps / Downloaded (Nastavenia / Aplikácie / Stiahnuté).

#### Odinštalovanie aplikácie

- 1. Kliknite na voľbu Settings (Nastavenia).
- 2. Kliknite na voľbu Apps (Aplikácie).
- 3. Kliknite na aplikáciu, ktorú chcete odinštalovať.
- 4. Kliknite na voľbu Uninstall (Odinštalovať).
- 5. Kliknite na voľbu OK.

| Data usage                              |                   |                 |
|-----------------------------------------|-------------------|-----------------|
| More                                    | Apps   App info   |                 |
| EVICE                                   | NON Anna Dista    |                 |
| Sound                                   | Version 2.0.0     |                 |
| Display                                 | Force stop        | Uninstall       |
| Storage                                 | STORAGE           |                 |
| Battery                                 | Total             | 17.80MB         |
| bullery                                 | Арр               | 17.65MB         |
| 🖄 Apps                                  | USB storage app   | 0.00B           |
| ERSONAL                                 | Data              | 156KB           |
|                                         | SD card           | 0.00B           |
| <ul> <li>Accounts &amp; sync</li> </ul> | Clear data        | Move to SD card |
| Location services                       | CACHE             |                 |
| Security                                | Cache             | 4.66MB          |
| A. Language & input                     |                   | Clear cache     |
| Developer & second                      | LAUNCH BY DEFAULT |                 |
| Backup a reset                          | No defaults set.  |                 |

## 8. Hudba

#### Vyhľadávanie a prehrávanie hudby

- 1. Na domovskej obrazovke kliknite na tlačidlo Application (aplikácie).
- 2. Kliknite na Music (Hudba) a následne Songs (Piesne).
- 3. Kliknite na nahrávku, ktorú chcete prehrať.

#### Odstránenie zoznamov prehrávania

- 1. Na domovskej obrazovke kliknite na tlačidlo Application (Aplikácie).
- 2. Kliknite na Music (Hudba) a následne Playlist (Zoznam skladieb).
- 3. Kliknite a podržte zoznam skladieb, ktorý chcete odstrániť.
- 4. Kliknite na voľbu Delete (Vymazať).

### 9. Fotografie

Tablet podporuje nasledujúce formáty súborov: JPG, BMP, PNG, GIF. Tieto súbory môžete uložiť na SD kartu alebo v pamäti tabletu.

#### Prezentácia snímok:

1. Skopírujte obrázok na SD kartu.

Tablet Tracer OVO 1.2

so systémom Android 4.0

- 2. Na domovskej obrazovke kliknite na tlačidlo Application (Aplikácia).
- 3. Kliknite na voľbu Gallery (Galéria).
- 4. Kliknite na priečinok s obrázkami. Kliknite na obrázok.
- 5. Kliknite na symbol prehrávania.

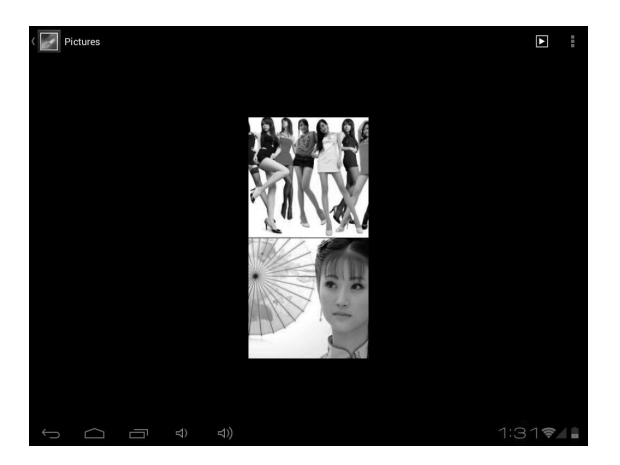

Fotografie môžete odstrániť prostredníctvom ikony koša.

SK

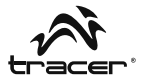

## 10. Videá

Tablet **TRACER** prehráva nasledujúce formáty filmových súborov: AVI, MKV (XVID/px/H.264), MOV, TS, M2TS, RM/RMVB, FLV, 3GP, MPEG, DAT, MP4 (podporuje max. rozlíšenie 2160P: 3480 x 2160). Tieto súbory môžete uložiť na SD kartu.

#### Prehrávanie filmov:

- 1. Skopírujte film na SD kartu.
- 2. Na domovskej obrazovke kliknite na tlačidlo Application (Aplikácia).
- 3. Kliknite na voľbu Gallery (Galéria).
- 4. Kliknite na film.

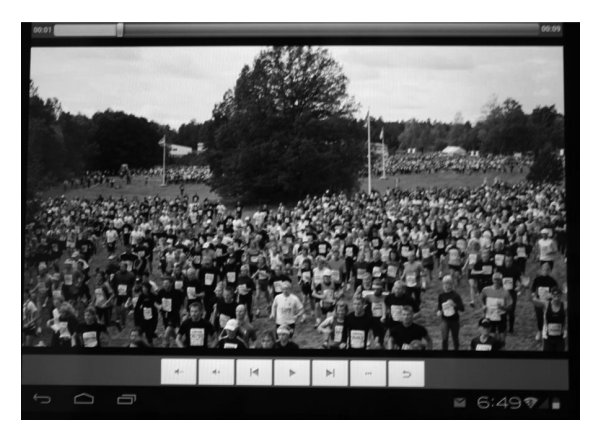

## 11. Wi-Fi

Zariadenie sa môže pripojiť k sieťam Wi-Fi.

Tablet Tracer OVO 1.2

so systémom Android 4.0

- Kliknite na voľbu Settings (Nastavenia), následne na voľbu Wireless & Networks (Bežné a bezdrôtové siete).
- Kliknite na voľbu Wi-Fi pre vypnutie funkcie. Kliknite na voľbu Wi-Fi settings (Nastavenia Wi-Fi). Zariadenie vyhľadá dostupné Wi-Fi siete.
- 3. Kliknite na Wi-Fi sieť, ku ktorej sa chcete pripojiť.
- Kliknite na voľbu Connect (Pripojiť). Niektoré siete môžu vyžadovať zadanie hesla.

| Settings            |                                                                 | SCAN ADD NETWORK | ÷ |
|---------------------|-----------------------------------------------------------------|------------------|---|
| WIRELESS & NETWORKS |                                                                 |                  |   |
| 🗢 Wi-Fi on          | vsj<br>Connected                                                | ę.               |   |
| C Data usage        |                                                                 |                  |   |
| More                | Chinanet-ety-<br>Secured with WPA (protected network available) | (¢.              |   |
| DEVICE              | vsj2<br>Secured with WPA/WPA2 (protected network available)     | ₹.               |   |
| M Sound             | TD 1 11/ 200050                                                 |                  |   |
| Display             | TP-LINK_/90BFC                                                  | *                |   |
| E Storage           | dlink                                                           | Ŧ                |   |
| Battery             | Green                                                           | 2                |   |
| Apps                | Secured with WPA/WPA2 (protected network available)             |                  |   |
| PERSONAL            | GREEN2<br>Secured with WPA/WPA2 (protected network available)   | Ta               |   |
| Accounts & sync     | myLGNete887<br>Secured with WEP                                 | <b>.</b>         |   |
| Location services   |                                                                 |                  |   |
| Security            | Secured with WPA/WPA2 (protected network available)             |                  |   |
|                     |                                                                 | 1:13 🕏           | 2 |

Na obrazovke nastavení Wi-Fi stlačte tlačidlo Menu a kliknite na voľbu Advanced (Pokročilé). Zobrazia sa dodatočné nastavenia Wi-Fi.

SK

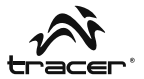

## 12. Prehliadač

#### Otváranie hlavnej stránky

Prehliadač vždy otvorí poslednú zobrazenú stránku. Pri prvom otvorení prehliadača po zapnutí napájania zariadenia sa zobrazí úvodná stránka.

#### Zmena úvodnej stránky

- 1. Kliknite na prehliadač.
- Stłačte tlačidlo záložiek (Bookmark) v stavovom riadku prehliadača. Môžete vykonávať ľubovoľné zmeny.

|             |                    | 🛨 Bookmar  | k this page                                                                                                    |          |
|-------------|--------------------|------------|----------------------------------------------------------------------------------------------------|----------|
|             |                    | Label      | Google                                                                                                    |          |
| +您 搜索 田片 视频 | 地图 新闻 购物 Gmail 更多。 | Address    | http://www.google.com.hk/webhp?client=android-                                                                                                    | <u>ç</u> |
|             |                    | Account    | Local                                                                                                    |          |
|             |                    | Add to     | 🕱 Bookmarks                                                                                                    |          |
|             |                    |            | A Home screen                                                                                                    |          |
|             | Google.com.hk (    | (用下列语言: 中) | 🔀 Bookmarks                                                                                                    |          |
|             |                    |            | Composition Control Control Co |          |

#### Otváranie webových stránok

- 1. Kliknite na prehliadač.
- 2. Stlačte tlačidlo Menu.
- 3. Kliknite na riadok s adresou.
- Zadajte webovú adresu a stlačte Go. Táto funkcia vyžaduje pripojenie na internet.

| Yahoo! × +                                                  |                           |
|-------------------------------------------------------------|---------------------------|
| $\leftarrow$ $\rightarrow$ X 🛛 http://www.yahoo.com/tablet/ | ☆ <b>ヽ</b> ¤              |
| YAHOO! (Valoot Search                                       | ٩                         |
| Today - January 17, 2012                                    | Sign In New here? Sign Up |
| 🖂 Mail                                                      |                           |
| Autos                                                       |                           |
| Dating                                                      |                           |
| Finance                                                     |                           |
| and Elicky                                                  |                           |

## 13. E-mail

Zadajte e-mailovú adresu a heslo pošty (napr. Gmail).

#### Čítanie nových správ

- 1. Na úvodnej obrazovke kliknite na Gmail pre zobrazenie doručenej pošty.
- 2. Pre čítanie kliknite na správu.

Tablet Tracer OVO 1.2

so systémom Android 4.0

| test@gr       | mail.com | 1                                                                                                    | <b>M</b> ,             | Q,                   | I          | ÷ |
|---------------|----------|----------------------------------------------------------------------------------------------------|------------------------|----------------------|------------|---|
| Inbox         | 1        | App Store Connect Service Center<br>Welcome to the App Store Connect — Dear szdreamtest@gmail.com, V<br>Store Connect, where you can preview, download, and buy the latest A | Velcome I<br>ndroid Ap | to the App<br>ps. To | 17/03/2011 |   |
| Drafts        | 1        | Load more messages                                                                                                    |                        |                      |            |   |
| Sent Sent     |          |                                                                                                    |                        |                      |            |   |
| 🝵 Recycle Bin |          |                                                                                                    |                        |                      |            |   |
| ALL FOLDERS   |          |                                                                                                    |                        |                      |            |   |

#### Vytvorenie novej správy

- 1. Kliknite na symbol písania e-mailu na obrazovke.
- Do poľa To (Príjemca) zadajte meno/priezvisko alebo e-mailovú adresu. Zobrazia sa kontakty, ktoré zodpovedajú zadaným údajom. Vyberte kontakt alebo pokračujte v písaní.
- 3. Zadajte tému a obsah správy.
- 4. Kliknite na voľbu Send (Odoslať).

| Comp | ose                  | SENO SAVE DRAFT |
|------|----------------------|-----------------|
|      | From: test@gmail.com |                 |
|      | То                   | + Cc/Bcc        |
|      | Subject:             |                 |
|      | Compose Mail         |                 |

Zada

SK

94

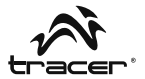

## 14. Fotoaparát

#### Nahrávanie a prehrávanie filmov:

- 1. Na domovskej obrazovke kliknite na tlačidlo Application (Aplikácia).
- 2. Kliknite na voľbu Camera (Fotoaparát).
- 3. Presuňte tlačidlo do režimu nahrávania.
- 4. Kliknite tlačidlo spúšte. Po dokončení nahrávania stlačte Stop.
- 5. Na domovskej obrazovke kliknite na tlačidlo Application (aplikácie).
- 6. Kliknite na voľbu Gallery (Galéria). Nájdite záznam.
- 7. Kliknite na film a vyberte prehrávač.

#### Fotografovanie

- 1. Na domovskej obrazovke kliknite na tlačidlo Application (Aplikácia).
- 2. Kliknite na voľbu Camera (Fotoaparát).
- 3. Presuňte tlačidlo do režimu fotografovania.
- 4. Kliknite na tlačidlo spúšte.

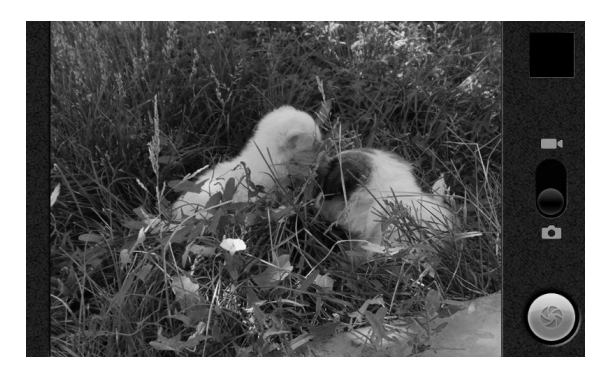

Tablet Tracer OVO 1.2 so systémom Android 4.0 \_

15. Popis výrobku

| Procesor                                            | BOXCHIP A10 - 1,2 GHz (cortex A8). Grafický<br>procesor: Mali-400                                                                                                    |
|-----------------------------------------------------|----------------------------------------------------------------------------------------------------|
| Displej                                             | LED 7"; rozlíšenie: 800*480                                                                                                    |
| Dotykový panel                                      | Päťbodový dotykový panel typu Multi                                                                                                    |
| Operačná pamäť                                      | 512 DDR, Nand Flash 4 GB/8 GB/16 GB                                                                                                    |
| Senzor                                              | Akcelerometer 360°                                                                                                    |
| Zvukový systém                                      | Stereo reproduktory (1,5 W x 2)/slúchadlový jack 3,5 mm                                                                                                    |
| Vstup/výstup                                        | 1 x MINI USB2.0, 1 x HDMI, 1 x DC-in vstup,<br>1 x stereo slúchadlový jack 3,5 mm,<br>1 x čítačka kariet TF                                                                                                    |
| Sieť                                                | WIFI (Wireless LAN 802.11 b/g/n)                                                                                                    |
| Napájanie                                           | Typ batérie: Li-Ion 4000 MA<br>Životnosť a prevádzková doba batérie:<br>do 6 hodín surfovania na internete pri Wi-Fi<br>pripojení s použitím externého 3G modemu                                                                                                    |
| Vstupné/výstupné<br>parametre<br>napájacieho zdroja | Vstupné: 100-240 V AC, 50-60 Hz<br>Výstupné: 5 V, 2 A                                                                                                    |
| Operačný systém                                     | ANDROID 4.0                                                                                                    |
| Softvér                                             | Vyhľadávač Google / prehliadač / kamera /<br>fotoaparát / e-mail / Gmail / prehrávač filmov<br>/ audio prehrávač / hodinky s budíkom / Apk/<br>kalkulačka / kalendár / ES file Explorer / ES Task<br>Manager / Global Time / Google Maps / Market /<br>NC manažér / PDF Reader / prehliadač fotografií |
| Audio prehrávač                                     | MP3, WMA, APE, FLAC, OGG, WAV Frekvenčná charakteristika: od 20 Hz do 20 000 Hz                                                                                                    |
| Prehrávač filmov                                    | AVI, MKV (XVID/px/H.264), MOV, TS, M2TS, FLV<br>3GP, MPEG, DAT, MP4 (podpora max. 2160P)                                                                                                    |

SK

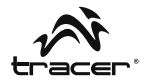

Settinas Storage Batterv Anns Status DEDSONAL C Accounts & sync Legal information Location services Security A Language & input Backup & reset SYSTEM O Date & time crane\_smart11\_sc3052-eng 4.0.1 ITL41D eng.liliang.20120110.175637 Test-keys Accessibility { } Developer options 1:14 🖘 🗋

Ak sa chcete dozvedieť viac o zariadení, pozrite nižšie:

Viac informácií o možnostiach tabletov Tracer, alebo pre riešenie akéhokolvek problému so prístrojom, navštívte: http://tablet.tracer.eu/

Odporúčame inštaláciu najnovšieho systému Android, ktorý je na našich stránkach k dispozícii.

#### Pred odoslaním Vášho zariadenie do nášho Servisného strediska, nainštalujte znovu systém Android v prípade, že:

- · Systém po zapnutí zamrzne a zablokuje sa s úvodným logom.
- Animácia Tracer Ovo sa prehráva do nekonečna.
- · Systém je ochránený heslo (ak ste zabudli vzorec pre odomknutie).
- · Po spustení je viditeľný iba Android robot.
- · Po spustení sa zobrazí správa o chýbajúcej súčasti systému.
- · Ak systém zobrazí správu o chýbajúcom súbore.

## SK Tablet Tracer OVO 1.2 so systémom Android 4.0-

- · Nefunguje fotoaparát/kamera.
- · Merač zrýchlenia nepracuje (obrazovka sa neotáča).

V prípade, že sa správanie prístroja po aktualizácii nezlepší, skontaktuje naše Servisné stredisko (serwis@megabajt.com.pl).

Prvé spustenie po zavedení systému môže trvať dlhšie ako zvyčajne, pretože systém sa musí nainštalovať do pamäti. Inštalácia aplikácií v pozadí trvá približne 5 minút od prvého spustenia. Počas tejto doby môže dôjsť k tomu, že tablet nebude reagovať.

Všetky informácie a aktualizácie sú k dispozícii na www.tablet.tracer.eu.

Ďakujeme vám za zakúpenie nášho tabletu. Keďže sa neustále snažíme zdokonaľovať naše výrobky, budeme vďační za akékoľvek pripomienky od spotrebiteľov. Ešte raz ďakujeme.

Vezmite prosím na vedomie, že vzhľadom na pravidelné aktualizácie sa niektoré ilustrácie v istých detailoch môžu líšiť od skutočného stavu.

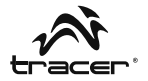

## Содержание

| 1.  | Введение                          | 100 |
|-----|-----------------------------------|-----|
| 2.  | Аккумулятор                       | 101 |
| 3.  | Главный экран и список приложений | 102 |
| 4.  | Карта Micro SD                    | 105 |
| 5.  | НDМІ и хост                       | 110 |
| 6.  | Язык и клавиатура                 | 110 |
| 7.  | Управление приложениями           | 112 |
| 8.  | Музыка                            | 113 |
| 9.  | Фотографии                        | 114 |
| 10. | Видеозаписи                       | 115 |
| 11. | Wi-Fi                             | 116 |
| 12. | Браузер                           | 117 |
| 13. | Электронная почта                 | 118 |
| 14. | Камера                            | 119 |
| 15. | Описание продукта                 | 120 |

Планшетный компьютер Tracer OVO 1.2 с системой Android 4.0

## 1. Введение

RU

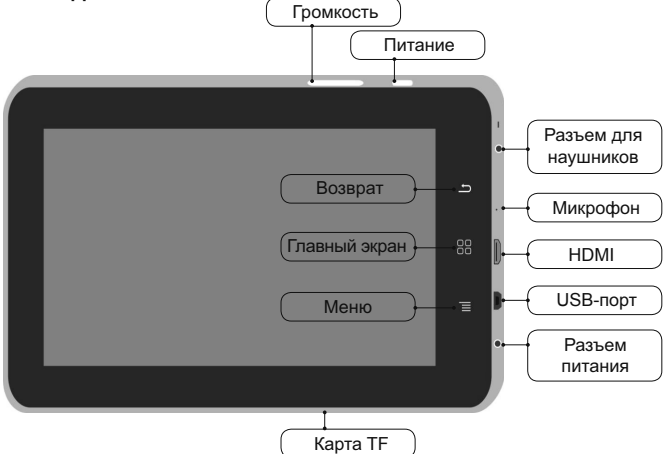

#### Функции:

#### Кнопка питания

- Нажмите и удерживайте кнопку, чтобы включить/выключить устройство.
- Если устройство включено, нажмите выключатель, чтобы переключить его в режим ожидания.
- Нажмите выключатель, чтобы вывести устройство из режима ожидания.

#### Кнопка главного экрана

• Нажмите, чтобы в любой момент вернуться на главный экран.

#### Кнопка меню

- Нажмите для показа списка действий, доступных для текущего экрана.
- Нажмите и удерживайте для показа ярлыков меню, доступных для данного экрана.

100

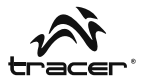

#### Кнопка возврата

 Нажмите для возврата на предыдущий экран или закрытия диалогового окна или меню.

#### Выключатель питания

• Переместите, чтобы включить/выключить питание устройства.

#### 2. Аккумулятор

Вы можете заряжать планшетный компьютер при помощи зарядного устройства. Устройство оснащено встроенным аккумулятором. При низком уровне мощности мы рекомендуем зарядить аккумулятор.

#### А. Зарядка при помощи зарядного устройства

Подключите зарядное устройство к разъему зарядки устройства. В правом углу экрана появится значок .

Время зарядки будет дольше, если устройство будет использоваться во время зарядки.

#### В. Зарядка при помощи USB-кабеля

Подключите Mini USB-кабель к Mini USB-порту устройства. В правом углу экрана появится значок Планшетный компьютер Tracer OVO 1.2 с системой Android 4.0

#### 3. Главный экран и список приложений

Главный экран является исходным пунктом обслуживания всех приложений планшетного компьютера. Вы можете персонализировать главный экран для просмотра на нем приложений, ярлыков и виджетов.

#### Нажмите кнопку питания и разблокируйте планшетный компьютер. Появится нижеуказанный главный экран.

Чтобы открыть список приложений, коснитесь главного экрана.

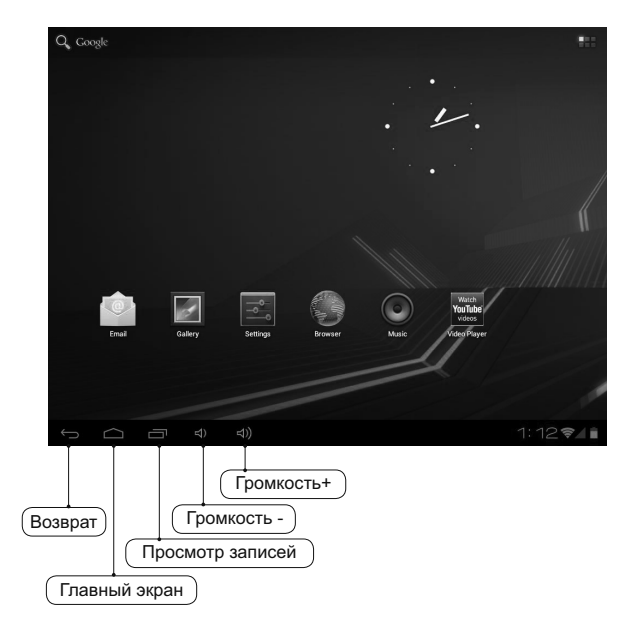

RU

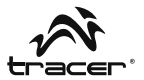

#### Уведомления и индикаторы соединений

Вдоль нижнего края экрана находится строка состояния. Индикаторы, появляющиеся справа, выполняют функцию уведомлений о новых сообщениях, приближающихся событий из календаря, будильниках, скачивании приложений и и.д. Справа от строки состояния находятся индикаторы состояния соединений.

#### Просмотр уведомлений

Если Вы увидите уведомление на строке состояния, коснитесь строки и переместите палец вверх, чтобы открыть список уведомлений. Чтобы открыть уведомление, коснитесь данного элемента.

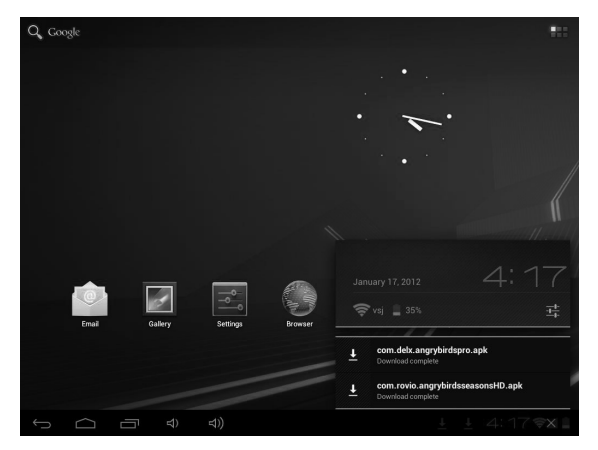

Чтобы закрыть окно уведомлений, переместите палец в верхнюю часть экрана. Планшетный компьютер Tracer OVO 1.2 с системой Android 4.0

#### Индикаторы строки состояний

| 0          | Новое электронное<br>сообщение            | Ŷ        | Скачивание                       |
|------------|-------------------------------------------|----------|----------------------------------|
| 1          | Приближающееся<br>событие                 | Þ        | Скачивание завершено             |
|            | Воспроизведение<br>записи                 | Ô        | Будильник установлен             |
| <u>a</u> i | SD-карта заполнена                        | $\odot$  | Синхронизация данных             |
| 00         | Индикаторы уровня<br>зарядки аккумулятора | 111      | Услуга Wi-Fi<br>подключена       |
| •          | Нет SD-карты                              | C        | Зарядка аккумулятора             |
| Ŷ          | USB-устройство<br>подключено              | <b>4</b> | Беспроводные услуги<br>отключены |
|            | Предупреждение                            | ×        | Режим без звука                  |
| •          | Громкость уменьшена                       | •••))    | Громкость увеличена              |

Если после установки приложения Вы посчитаете, что оно Вам не понадобится, или не хотите его использовать далее, Вы можете его удалить следующим образом:

- 1. Найдите конфигурацию приложения.
- 2. Найдите приложение в меню настроек.
- 3. Найдите скаченный файл.
- Нажмите на приложение, которое хотите удалить. Появится окно подтверждения удаления.

RU

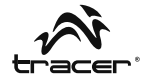

| Data usage          |                       |                          |
|---------------------|-----------------------|--------------------------|
| More                | Apps App info         |                          |
| DEVICE              | NON Annu Dista        |                          |
| N Sound             | Version 2.0.0         |                          |
| Display             | Force stop            | Uninstall                |
| Storage             | STORAGE               |                          |
| Battery             | Total                 | 17.80MB                  |
| 🖄 Apps              | USB storage app       | 0.00B                    |
| PERSONAL            | Data                  | 156KB                    |
| 🗘 Accounts & sync   | SD card<br>Clear data | 0.00B<br>Move to SD card |
| Location services   | CACHE                 |                          |
| Security            | Cache                 | 4.66MB                   |
| A. Language & input |                       | Clear cache              |
| Backup & recet      | LAUNCH BY DEFAULT     |                          |
|                     | No defaults set.      |                          |

## 4. Карта Micro SD

#### А. Копирование файлов на карту памяти

Вы можете переносить с устройства на компьютер и обратно звуковые файлы, фотографии и т.п. Для просмотра файлов при помощи планшетного компьютера **TRACER** включите соответствущее приложение и найдите в нем требуемые файлы.

- Подключите планшетный компьютер TRACER к компьютеру при помощи USB-кабеля.
- На главном экране коснитесь опции Notifications (Уведомления), а затем - USB connected (Соединение через USB).
- 3. Коснитесь опции Turn on USB storage (Включить USB-носитель).

Планшетный компьютер Tracer OVO 1.2 с системой Android 4.0

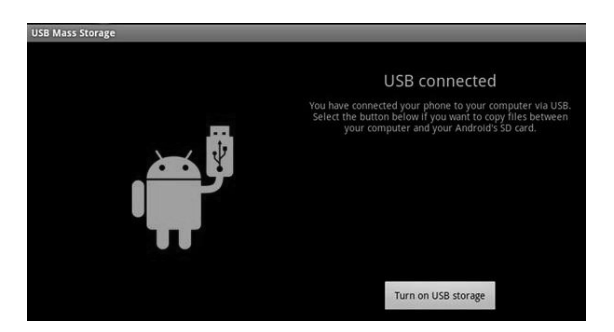

- 4. Откройте в компьютере папку Сменный диск.
- Найдите в компьютере файлы, которые хотите перенести на планшетный компьютер TRACER.
- 6. Скопируйте и вставьте файлы в выбранное место в папке Сменного диска.

Найдите в устройства приложение "File Manager" (Управление файлами) и откройте его. Найдите "SD" – Вы увидите здесь файлы, перенесенные с компьютера на планшетный компьютер TRACER. Не забудьте отключить память USB.

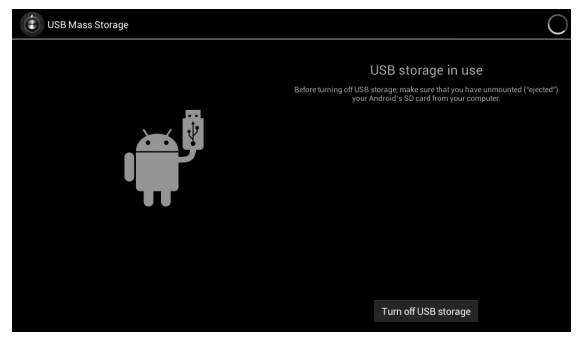

106

| -              | Ō           | Ŷ |  | 8 | ĭ | D                |
|----------------|-------------|---|--|---|---|------------------|
| /mnt/extsd     |             |   |  |   |   | 300.73 Kh Lutw   |
| 04.jpg         |             |   |  |   |   | 300/10/10/11     |
| 18             |             |   |  |   |   | 119.87 Kb  -rw   |
| 05.jpg         |             |   |  |   |   | 256.87 Kb  -rw   |
| 06.jpg         |             |   |  |   |   | 315.83 Kb  -rw   |
| 07.jpg         |             |   |  |   |   | 277.98 Kb  -rw   |
|                |             |   |  |   |   | 48 items   - drw |
| Angry Birds.ap | ok          |   |  |   |   | 18.73 Mb  -rw    |
| com.facebook   | .katana.apk |   |  |   |   | 3.84 Mb  -rw     |
| LG Video Test  | mp4         |   |  |   |   | 80.32 Mb  -rw    |
| LOST.DIR       |             |   |  |   |   | 0 items   -drw   |
| MoboPlayer.a   | pk          |   |  |   |   | 3.58 Mb  -rw     |
| powersaver.ap  | 9k          |   |  |   |   | 741.36 Kb  -rw   |
| Skype.apk      |             |   |  |   |   | 9.74 Mb  -rw     |
| f C            |             |   |  |   |   | 13 🖘 🔒           |

Найдите файлы на карте SD, как указано на примере ниже:

Нажмите на приложение, которое хотите установить

#### В. Удаление файлов с карты памяти

- 1. Найдите файл, который хотите удалить.
- 2. Коснитесь и удерживайте название файла.
- 3. Коснитесь опции Delete file (Удалить файл).

|                         |                 | 217.88 Kb  -rw  |
|-------------------------|-----------------|-----------------|
| 03.jpg                  | File Operations | 300.73 Kb  -rw  |
| 04.jpg                  |                 | 119.87 Kb  -rw  |
| 05.jpg                  | Delete File     | 256 97 Kb L ou  |
| 1080<br>87278 06.jpg    | Rename File     | 200.07 K0 [-14  |
| 26                      | Copy File       | 315.83 Kb  -rw  |
| or.jpg                  | Move(Cut) File  | 277.98 Kb.  -rw |
| ABCDE                   |                 | 48 items I -drw |
| Angry Birds.apk         | Email File      |                 |
| W                       |                 | 18.73 Mb  -rw   |
| com.facebook.katana.apk |                 | 2.9444b.1.mm    |

## Планшетный компьютер Tracer OVO 1.2 с системой Android 4.0

Помимо удаления файлов с карты памяти Вы также можете изменять их названия (Rename/Переименовать), копировать их (Copy file/Копировать файл) или перемещать (Move File/Переместить файл).

#### Проверка доступной памяти

 Коснитесь опции Settings (Настройки), затем коснитесь Storage (Память), чтобы проверить объем свободного места на карте памяти и в устройстве.

| Settings            |                           |  |
|---------------------|---------------------------|--|
| WIRELESS & NETWORKS |                           |  |
| 🗢 Wi-Fi ON          | INTERNAL STORAGE          |  |
| 🕓 Data usage        |                           |  |
| More<br>DEVICE      | Total space<br>0.9868     |  |
| Sound               | Apps<br>60.52MB           |  |
| Display             | Available                 |  |
| 🗮 Storage           | 892MB<br>INTERNAL STORAGE |  |
| Battery             |                           |  |
| 🖄 Apps              | Total anana               |  |
| PERSONAL            | 12.74GB                   |  |
| Accounts & sync     | Apps<br>2 Jan             |  |
| O Location services |                           |  |
| Security            | S16KB                     |  |
|                     | 1:41                      |  |

Помимо копирования данных на карту Micro SD, Вы также можете копировать данные на устройство. Соедините компьютер и планшет при помощи USB-кабеля. Выполните вышеуказанные действия.
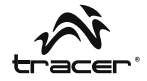

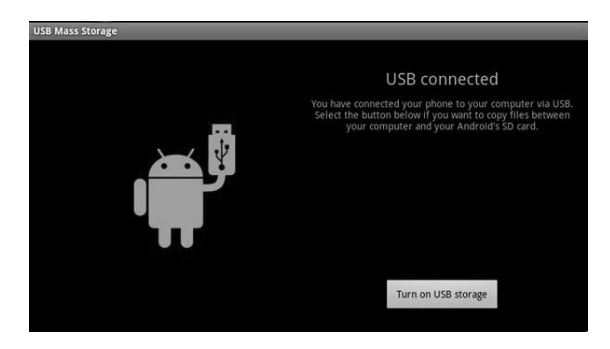

После нажатия на опцию **Turn on USB storage (Включить USBноситель)** проверьте, появился ли на компьютере сменный диск. Нажмите на него. Теперь скопируйте данные на сменный диск. Найдите данные в устройстве при помощи управления файлами, как показано ниже.

|       | +            | •         |  |  |  | 8 | ĭ | Ľ             |   |
|-------|--------------|-----------|--|--|--|---|---|---------------|---|
| /mnt/ | sdcard       |           |  |  |  |   |   |               |   |
|       | Alarms       |           |  |  |  |   |   | 0 items   -dr | w |
|       | Android      |           |  |  |  |   |   | 1 items   -dr | w |
| Ŵ     | com.skype.   | rover.apk |  |  |  |   |   | 10.05 Mb  -r  | w |
|       | data         |           |  |  |  |   |   | 1 items   -dr | w |
|       | DCIM         |           |  |  |  |   |   | 2 items   -dr | w |
|       | Download     |           |  |  |  |   |   | 0 items   -dr | w |
|       | LOST.DIR     |           |  |  |  |   |   | 0 items   -dr | w |
|       | Movies       |           |  |  |  |   |   | 0 items   -dr | w |
|       | Music        |           |  |  |  |   |   | 0 items   -dr | w |
|       | Notification | 15        |  |  |  |   |   | 0 items   -dr | w |
|       | Pictures     |           |  |  |  |   |   |               |   |

Файлы приложений, копируемых на устройства, должны иметь расширение "**АРК**". Нажмите на файл, чтобы установить приложение на устройство.

Планшетный компьютер Tracer OVO 1.2 с системой Android 4.0

## 5. HDMI

Кабель HDMI позволяет подключать планшетный компьютер к ЖКмониторам. Данная функция позволяет обслуживать планшетный компьютер и демонстрировать информацию при помощи ЖК-монитора.

## USB OTG

Функция USB ОТG поддерживает USB мыши, USB клавиатуры, 3G модемы и другие периферийные устройства.

## 6. Язык и клавиатура

| Settings           |                                      |  |  |  |  |  |  |
|--------------------|--------------------------------------|--|--|--|--|--|--|
| Nound Sound        |                                      |  |  |  |  |  |  |
| Display            |                                      |  |  |  |  |  |  |
| 🗮 Storage          | Language<br>English (United Kingdom) |  |  |  |  |  |  |
| Battery            | Spelling correction                  |  |  |  |  |  |  |
| Apps<br>Personal   | Personal dictionary                  |  |  |  |  |  |  |
| C Accounts & sync  | KEYBOARD & INPUT METHODS             |  |  |  |  |  |  |
| Location services  | Default<br>谷歌拼音输入法                   |  |  |  |  |  |  |
| Security           | Android keyboard<br>English (UK)     |  |  |  |  |  |  |
| A Language & input | Jananeca IME                         |  |  |  |  |  |  |
| D Backup & reset   | Sapareae INL                         |  |  |  |  |  |  |
| SYSTEM             | 谷歌拼音输入法                              |  |  |  |  |  |  |
| O Date & time      | SPEECH                               |  |  |  |  |  |  |
| Accessibility      | Text-to-speech output                |  |  |  |  |  |  |

## Язык

Устройство предлагает различные настройки языка.

- 1. Коснитесь опции Settings (Настройки), затем опции Language & Input (Язык, клавиатура, голос).
- 2. Коснитесь опции Language (Язык).
- 3. Выберите язык.

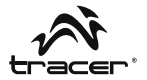

## Клавиатура

Для выбора настроек клавиатуры:

- Коснитесь опции Settings (Настройки), а затем опции Language & Input (Язык, клавиатура, голос).
- 2. Выберите настройку клавиатуры.

В планшетном компьютере Вы также можете установить другие настройки клавиатуры. После установки они появятся в настройках языка и клавиатуры рядом с другими настройками клавиатуры, как, например, Android Keyboard или Japanese IME (см. выше).

Во время записи слов в браузере или создания текста Вы можете нажать на ярлык быстрого изменения настроек клавиатуры.

Слева от часов (рядом со временем 03:53 на иллюстрации ниже) Вы найдете значок клавиатуры. Нажмите на него, чтобы открыть список и быстро изменить настройку клавиатуры.

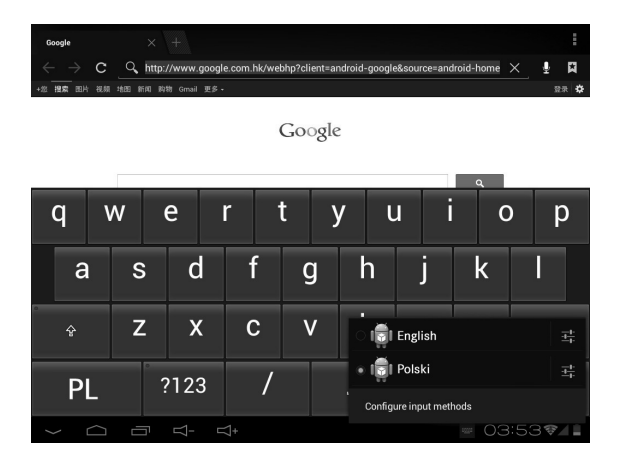

Планшетный компьютер Tracer OVO 1.2 с системой Android 4.0

## 7. Управление приложениями

 По завершении скачивания файла нажмите на него, чтобы установить приложение.

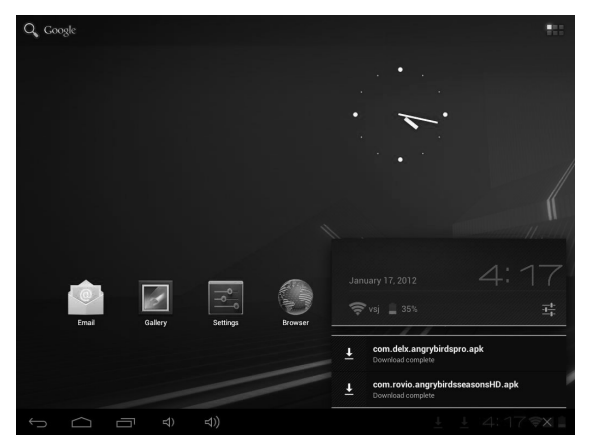

Вы также можете установить приложение с уровня: Setting / Apps / Downloaded (Настройки / Приложения / Скачено).

## Удаление приложения

- 1. Коснитесь опции Settings (Настройки).
- 2. Коснитесь опции Аррз (Приложения).
- 3. Коснитесь приложения, которое хотите удалить.
- 4. Коснитесь опции Uninstall (Удалить).
- 5. Коснитесь опции ОК.

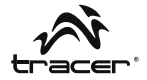

| Settings            |                              |                        |  |  |  |  |
|---------------------|------------------------------|------------------------|--|--|--|--|
| More                | Apps   App info              |                        |  |  |  |  |
| evice Sound         | Angry Birds<br>Version 2.0.0 |                        |  |  |  |  |
| Display             | Force stop                   | Uninstall              |  |  |  |  |
| Storage             | STORAGE                      |                        |  |  |  |  |
| Battery             | Total<br>App                 | 17.80MB<br>17.65MB     |  |  |  |  |
| 🚔 Apps              | USB storage app              | 0.00B                  |  |  |  |  |
| PERSONAL            | Data<br>ODd                  | 156KB                  |  |  |  |  |
| C Accounts & sync   | SD card<br>Clear data        | Move to SD card        |  |  |  |  |
| Location services   | CACHE                        |                        |  |  |  |  |
| Security            | Cache                        | 4.66MB                 |  |  |  |  |
| A. Language & input |                              | Clear cache            |  |  |  |  |
| A Paskup & reast    | LAUNCH BY DEFAULT            |                        |  |  |  |  |
| SYSTEM              | No defaults set.             |                        |  |  |  |  |
|                     |                              | ł ≬ ± 4:37 <b>≈∕</b> ∎ |  |  |  |  |

## 8. Музыка

#### Поиск и воспроизведение музыки

- 1. На главном экране коснитесь кнопки Application (Приложение).
- 2. Коснитесь опции Music (Музыка), а затем Songs (Записи).
- 3. Коснитесь записи, которую хотите воспроизвести.

## Удаление списка воспроизведения

- 1. На главном экране коснитесь кнопки Application (Приложение).
- Коснитесь опции Music (Музыка), а затем Playlist (Список воспроизведения).
- Нажмите и удерживайте список воспроизведения, который хотите удалить.
- 4. Коснитесь опции Delete (Удалить).

Планшетный компьютер Tracer OVO 1.2 с системой Android 4.0

## 9. Фотографии

Планшетный компьютер поддерживает следующие форматы файлов с фотографиями: JPG, BMP, PNG, GIF. Вы можете хранить эти файлы на карте SD или в памяти планшета.

## Просмотр слайдов:

- 1. Скопируйте фотографию на карту SD.
- 2. На главном экране коснитесь кнопки Application (Приложение).
- 3. Коснитесь опции Gallery (Галерея).
- 4. Коснитесь папки с фотографиями. Коснитесь фотографии.
- 5. Коснитесь значка воспроизведения.

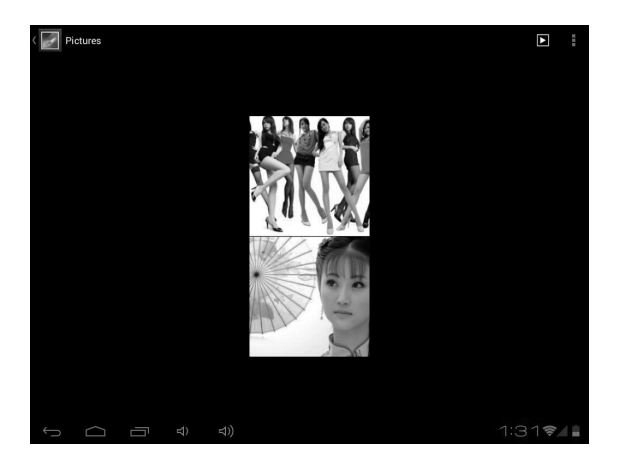

Вы можете удалять фотографии при помощи ярлыка корзины.

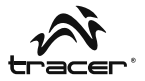

## 10. Видеозаписи

Планшетный компьютер **TRACER** воспроизводит следующие форматы видеофайлов: AVI, MKV (XVID/px/H.264), MOV, TS, M2TS, RM/RMVB, FLV, 3GP, MPEG, DAT, MP4 (поддержка макс. расширения 2160P: 3480x2160). Вы можете записывать данные файлы на карту SD.

## Воспроизведение видеозаписей:

- 1. Скопируйте видеозапись на карту SD.
- 2. На главном экране коснитесь кнопки Application (Приложение).
- 3. Коснитесь опции Gallery (Галерея).
- 4. Коснитесь видеозаписи.

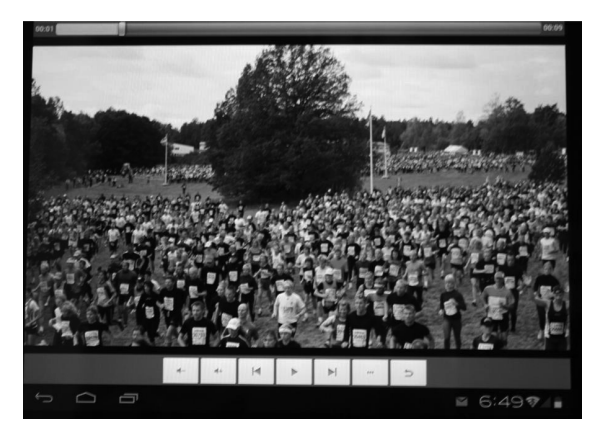

Планшетный компьютер Tracer OVO 1.2 с системой Android 4.0

## 11. Wi-Fi

Устройство может подключаться к беспроводным сетям Wi-Fi.

- Коснитесь опции Settings (Настройки), а затем опции Wireless & Networks (Обычные и беспроводные сети).
- Коснитесь опции Wi-Fi, чтобы включить функцию. Коснитесь опции Wi-Fi settings (Настройки Wi-Fi). Устройство найдет доступные сети Wi-Fi.
- 3. Коснитесь сети Wi-Fi, к которой хотите подключиться.
- Коснитесь опции Connect (Подключиться). Некоторые сети могут потребовать указать пароль.

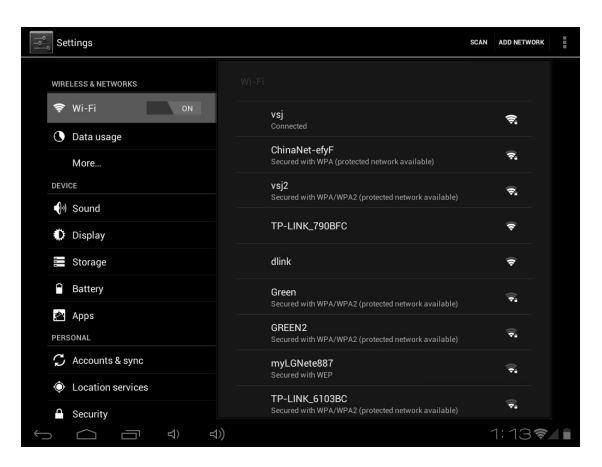

На экране настроек Wi-Fi нажмите кнопку **Menu**, затем коснитесь опции **Advanced (Дополнительно)**. Появятся дополнительные настройки Wi-Fi.

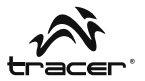

## 12. Браузер

## Открытие главной страницы

Браузер всегда открывает страницу с последнего просмотра. В первый раз, когда Вы откроете браузер после включения питания устройства, откроется главная страница.

## Изменение главной страницы

- 1. Коснитесь браузера.
- Нажмите кнопку Закладок (Bookmark) на строке браузера. Вы можете вносить любые изменения.

|                                | 🛨 Bookmai  | k this page                                     |
|--------------------------------|------------|-------------------------------------------------|
|                                | Label      | Google                                          |
| +您 提案 图片 视频 地图 新闻 购物 Gmail 更多。 | Address    | http://www.google.com.hk/webhp?client=android-g |
|                                | Account    | Local                                           |
|                                | Add to     | Bookmarks                                       |
|                                |            | Home screen                                     |
| Google.com.hk (                | 0用下列语言: 中3 | Bookmarks                                       |
|                                |            | Cther folder                                    |

## Открытие интернет-страниц

- 1. Коснитесь браузера.
- 2. Нажмите кнопку Мепи.
- 3. Коснитесь адресной строки.
- Впишите интернет-адрес и нажмите кнопку Go. Данная функция требует наличия подключения к Интернету.

| Yahoo!                                                  |                              |         |         |      | ÷      |
|---------------------------------------------------------|------------------------------|---------|---------|------|--------|
| $\leftrightarrow$ $\rightarrow$ $\times$ $\blacksquare$ | http://www.yahoo.com/tablet/ |         | 5       | 2    | ×      |
| <b>Ү</b> дноо!                                          | (Yahoot Search               |         |         | (    | ٩      |
| Today - January 17, 2012                                |                              | Sign In | New her | e? S | ign Up |
| 🖂 Mail                                                  |                              |         |         |      |        |
| Autos                                                   |                              |         |         |      |        |
| ma                                                      |                              |         |         |      |        |

Планшетный компьютер Tracer OVO 1.2 с системой Android 4.0

## 13. Электронная почта

Впишите адрес электронной почты и пароль для почты (например, Gmail).

## Просмотр новых сообщений

- 1. На главном экране коснитесь опции Gmail, чтобы просмотреть входящую почту.
- 2. Коснитесь сообщения, чтобы его прочитать.

| test@gmail.com | 1 🖻                                                                                                    | ι, Q                      | Ş                | ÷ |
|----------------|----------------------------------------------------------------------------------------------------|---------------------------|------------------|---|
| Inbox 1        | App Store Connect Service Center<br>Welcome to the App Store Connect — Dear szdreamtest@gmail.com, Welcc<br>Store Connect, where you can preview, download, and buy the latest Androi | me to the A<br>d Apps. To | 07/03/2011<br>pp | 1 |
| Drafts 1       | Load more messages                                                                                                    |                           |                  |   |
| 🖼 Sent         |                                                                                                    |                           |                  |   |
| 🝵 Recycle Bin  |                                                                                                    |                           |                  |   |
| ALL FOLDERS    |                                                                                                    |                           |                  |   |

## Создание новых сообщений

- 1. Коснитесь значка написания электронных сообщений на экране.
- Впишите имя/фамилию или адрес электронной почты в поле То (Получатель). Появятся контакты, соответствующие вписанным данным. Выберите контакты или продолжайте писать.
- 3. Впишите тему и содержание сообщения.
- 4. Коснитесь опции Send (Отправить).

| Compose |              |                | ≻ | SEND SAVE D | RAFT | ÷ |
|---------|--------------|----------------|---|-------------|------|---|
|         | From:        | test@gmail.com |   |             |      |   |
|         | То           |                |   | + Cc/Bcc    |      |   |
|         | Subject:     |                |   |             |      |   |
|         | Compose Mail |                |   |             |      |   |

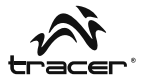

## 14. Камера

#### Запись и воспроизведение видеозаписей:

- 1. На главном экране коснитесь кнопки **Application (Приложение)**.
- 2. Коснитесь опции Camera (Камера).
- 3. Перетащите кнопку на режим записи.
- 4. Коснитесь спуска затвора. По завершении записи нажмите Stop.
- 5. На главном экране коснитесь кнопки Application (Приложение).
- 6. Коснитесь опции Gallery (Галерея). Найдите запись.
- 7. Коснитесь видеозаписи, затем выберите проигрыватель.

#### Фотографирование

- 1. На главном экране коснитесь кнопки Application (Приложение).
- 2. Коснитесь опции Camera (Камера).
- 3. Перетащите кнопку на режим фотографирования.
- 4. Коснитесь спуска затвора.

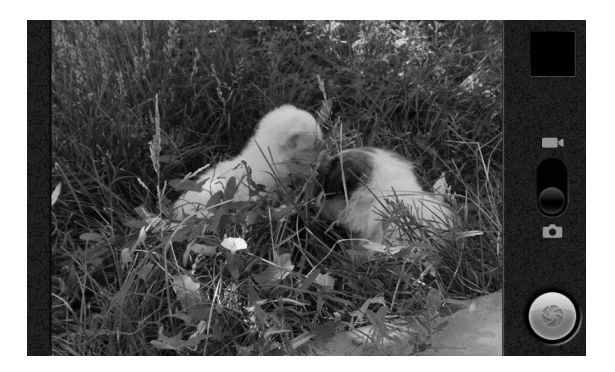

## 15. Описание продукта

| Процессор                           | ВОХСНІР А10 - 1,2 ГГц (cortex A8).<br>Графический процессор: Mali-400                                                                                                    |
|-------------------------------------|----------------------------------------------------------------------------------------------------|
| Монитор                             | LED 7"; расширение: 800*480                                                                                                    |
| Сенсорная панель                    | Пятиточечная, емкостная панель типа Multi                                                                                                    |
| Системная память                    | 512 DDR, Nand Flash 4 GB/8 GB/16 GB                                                                                                    |
| Датчик                              | Акселерометр 360°                                                                                                    |
| Звуковая система                    | (1,5 Вт х 2) / разъем для наушников 3,5 мм                                                                                                    |
| Разъемы вход/выход                  | 1 x MINI USB2.0, 1 x HDMI,<br>1 x входной разъем DC-in,<br>1 x стереофонический разъем для<br>наушников 3,5мм, 1 x кардридерTF                                                                                                    |
| Сеть                                | WIFI (Wireless LAN 802.11 b/g/n)                                                                                                    |
| Питание                             | Тип аккумулятора: Li-Ion 4000 MA<br>Срок службы и время работы аккумулятора:<br>до 6 часов путешествия по Интернету с<br>беспроводным соединением Wi-Fi при<br>использовании внешнего модема 3G                                                                                                    |
| Вх./вых. параметры<br>блока питания | Вход: 100-240 В перем. тока, 50-60 Гц<br>Выход: 5 В, 2 А                                                                                                    |
| Операционная система                | ANDROID 4.0                                                                                                    |
| Программное<br>обеспечение          | Поисковая система Google / браузер<br>/ камера / фотоаппарат /электронная<br>почта / Gmail / видеопроигрыватель /<br>аудиопроигрыватель / часы с будильником<br>/ Apk / калькулятор / календарь / ES file<br>Explorer / ES Task Manager / Global Time /<br>Google Maps / Market / NC Manager / PDF<br>Reader / просмотр фотографий |
| Аудиопроигрыватель                  | MP3, WMA, APE, FLAC, OGG, WAV Частотная характеристика: от 20 Гц до 20 000 Гц                                                                                                    |
| Видеопроигрыватель                  | AVI, MKV (XVID/px/H.264), MOV, TS, M2TS,<br>FLV 3GP, MPEG, DAT, MP4 (поддержка<br>макс. 2160P)                                                                                                    |

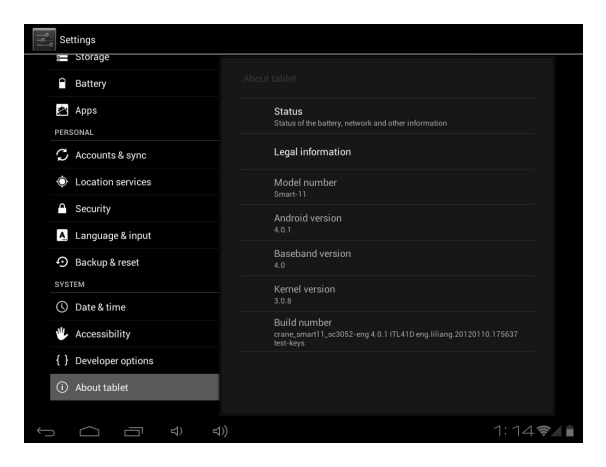

Для получения более подробной информации см. ниже:

Для расширения знаний о возможностях планшета Tracer, а также в случае возникновения проблем с устройством посетите веб-сайт: http://tablet.tracer.eu/

Рекомендуем использовать планшет с последней версией системы Android, доступной на нашей странице.

# Прежде чем сдать устройство в Сервис, следует переустановить систему Android, в частности, если:

- После включения планшета система зависает, блокируется после отображения стартового логотипа.
- Анимация Tracer Ovo не завершается.
- Система блокирована с помощью пароля (в случае, если утрачен рисунок для снятия блокировки).

- После включения виден только робот Android.
- После включения система сообщает об отсутствии какого-либо компонента системы.
- Система сообщает об отсутствии какого-либо файла.
- Не работает камера.

RIJ

• Не работает ускоритель (экран не поворачивается).

Если обновление не помогло в устранении проблемы и не улучшило работу устройства, свяжитесь с Сервисной службой (serwis@megabajt.com.pl).

Первое включение после загрузки системы продолжается дольше, чем обычно, ввиду установки системы в память. Приложения устанавливаются в фоне в течение примерно 5 минут после первого включения, в это время планшет может не реагировать на команды.

Подробная информация и обновления доступны на веб-сайте www.tablet.tracer.eu.

Благодарим за покупку нашего планшетного компьютера. Поскольку мы неизменно стремимся к совершенствованию нашей продукции, будем признательны за любые предложения со стороны потребителей. Снова благодарим Вас.

Просим обратить внимание, что с учетом регулярной актуализации некоторые иллюстрации могут отличаться определенными деталями от реального состояния.

|                                                                                                    | DEKLARACJA ZGODNOŚCI WE                                                                                                    |  |  |  |  |  |  |  |
|----------------------------------------------------------------------------------------------------|----------------------------------------------------------------------------------------------------|--|--|--|--|--|--|--|
| Megabajt Sp. z o.o., Rydygiera 8, 01-793 Warsza<br>Jako upoważniony przedstawiciel, deklaruje że:                                                                                                    | awa                                                                                                    |  |  |  |  |  |  |  |
| Identyfikacja wyrobu                                                                                                    | _                                                                                                    |  |  |  |  |  |  |  |
| Tablet<br>Model:                                                                                                    | OVO 1.2                                                                                                    |  |  |  |  |  |  |  |
| Spełnia wymagania zasadnicze zawarte w postanowienia                                                                                                    | ach Dyrektywy                                                                                                    |  |  |  |  |  |  |  |
| R&TTE 1995/5/EC<br>EMC 2004/108/WE                                                                                                    |                                                                                                    |  |  |  |  |  |  |  |
| LVD 2006/95/WE                                                                                                    |                                                                                                    |  |  |  |  |  |  |  |
| Do oceny zgodności zastosowano następujące no                                                                                                    | rmy zharmonizowane:                                                                                                    |  |  |  |  |  |  |  |
| <ul> <li>w paśmie ISW 2,4 GH2 i przy użyciu techni<br/>Zharmonizowana EN zapewniająca spełnie<br/>z artykułem 3,2 dyrektywy R &amp; TTE</li> <li>EN 301.489-1 V1.8.1 Kompatybilność magnety<br/>radiowych</li> <li>EN 301.489-1 V1.9.2 Kompatybilność magnetyc<br/>radiowych</li> <li>EN 301.489-1 V1.9.2 Kompatybilność magnetyc<br/>radiowych</li> <li>EN 301.489-1 V1.9.2 Kompatybilność magnetyc<br/>radiowych</li> <li>EN 301.489-1 V1.9.1 Kompatybilność magnetyc<br/>radiowych</li> <li>EN 301.489-1 V1.2.1 Kompatybilność magnetyc<br/>radiowych</li> <li>EN 301.489-4 V1.4.1 Kompatybilność magnety<br/>radiowych</li> <li>EN 301.489-4 V1.4.1 Kompatybilność magnety<br/>radiowych</li> </ul> | ki modulacji szerokości pasma.<br>nie zasadniczych wymagań zgodnie<br>zzna i zagadnienia widma radiowego (ERM) systemów<br>yczna i zagadnienia widma radiowego (ERM) systemów<br>zna i zagadnienia widma radiowego (ERM) systemów<br>rzna i zagadnienia widma radiowego (ERM) systemów<br>yczna i zagadnienia widma radiowego (ERM) systemów<br>yczna i zagadnienia widma radiowego (ERM) systemów |  |  |  |  |  |  |  |
|                                                                                                    |                                                                                                    |  |  |  |  |  |  |  |
| Nr normy                                                                                                    | Tytuł                                                                                                    |  |  |  |  |  |  |  |
| Nr normy<br>EN 55022:2006+A1:2007<br>EN 55024:1998+A1:2001+A2:2003                                                                                                    | Tytuł<br>Kompatybilność elektromagnetyczna EMC                                                                                                    |  |  |  |  |  |  |  |
| Nr normy<br>EN 55022:2006+A1:2007<br>EN 55024:1998+A1:2001+A2:2003<br>                                                                                                    | Tytuł<br>Kompatybilność elektromagnetyczna EMC<br>Niskonapięciowe wyroby elektryczne LVD                                                                                                    |  |  |  |  |  |  |  |
| Nr normy<br>EN 55022:2006+A1:2007<br>EN 55024:1998+A1:2001+A2:2003<br>EN60950-1:2006+A11:2009+A1:2010+A12:2011<br>Distatrie dwie cyfry roku, w którym naniesiono oznaczenie CE: J                                                                                                    | Tytuł<br>Kompatybilność elektromagnetyczna EMC<br>Niskonapięciowe wyroby elektryczne LVD                                                                                                    |  |  |  |  |  |  |  |
| Nr normy<br>EN 55022:2006+A1:2007<br>EN 55024:1998+A1:2001+A2:2003<br>EN60950-1:2006+A11:2009+A1:2010+A12:2011<br>Distanie dwie cyfry roku, w którym naniesiono oznaczenie CE: 1<br>Warszawa dr                                                                                                    | Tytuł<br>Kompatybilność elektromagnetyczna EMC<br>Niskonapięciowe wyroby elektryczne LVD<br>12<br>n. 14-05-2012                                                                                                    |  |  |  |  |  |  |  |

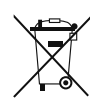

Symbol odpadów pochodzących ze sprzętu elektrycznego i elektronicznego (WEEE - ang. Waste Electrical and Electronic Equipment)

Użycie symbolu WEEE oznacza, że niniejszy produkt nie może być traktowany jako odpad domowy. Zapewniając prawidłową utylizację pomagasz chronić środowisko naturalne. W celu uzyskania bardziej szczegółowych informacji dotyczących recyklingu niniejszego produktu należy skontaktować się z przedstawicielem władz lokalnych, dostawcą usług utylizacji odpadów lub sklepem, gdzie nabyto produkt

Produkt może być stosowany w następujących krajach.

W krajach nie należących do UE, po sprawdzeniu lokalnego prawa związanego z ograniczeniami z korzystania z produktów wykorzystujących łączność bezprzewodową.

This product may be used in the following countries. For non EU countries please check with the local authorities for restrictions of using wireless product.

| PL | AT | BE | HU | CZ | IT | RO | EE | ES | FI | FR |
|----|----|----|----|----|----|----|----|----|----|----|
| IS | NL | GR | CY | IE | DE | LT | LU | LV | MT | GB |
| SI | TR | PT | SE | SK | DK | СН | BG | NO | U  |    |

**X ( € ()** 

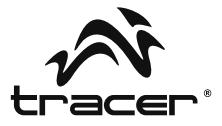

Importer: Megabajt Sp. z o.o., ul. Rydygiera 8a, 01-793 Warszawa